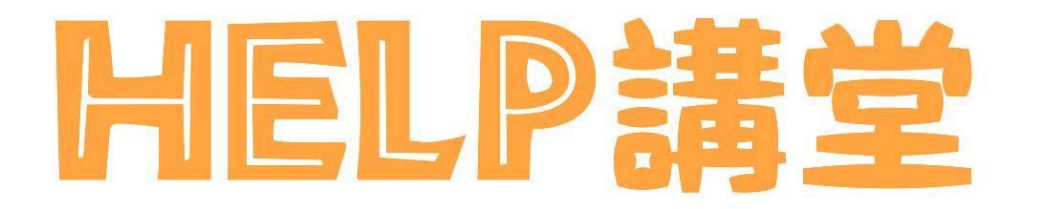

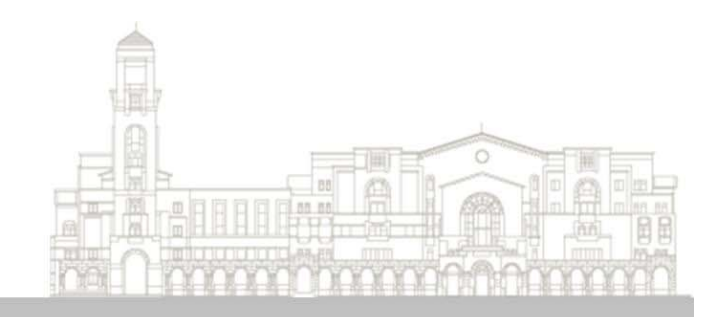

# 商管資源之蒐集與應用

圖書館學科服務組 學科館員張瑞珊 changrs@ntu.edu.tw 2015.05.20

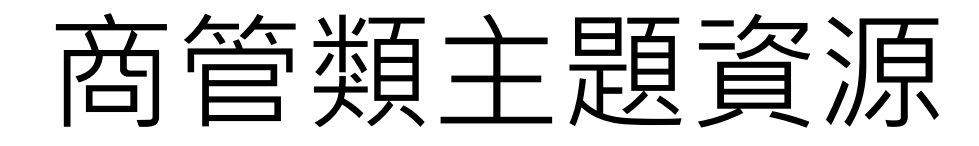

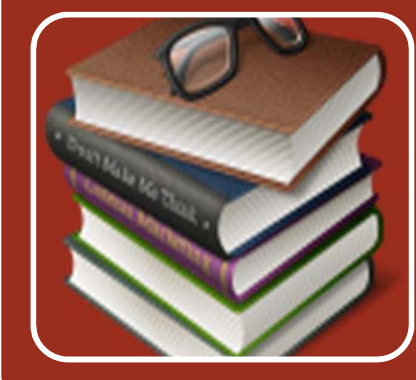

## 圖書、期刊文章

- > 遠見雜誌知識庫 商業周刊@Walking Library
- ABI / INFORM
   Business Source Elite (BSE)
- Emerald Management Xtra
- **OECD iLibrary** Books/Papers/Statistics/Factbook/Glossaries

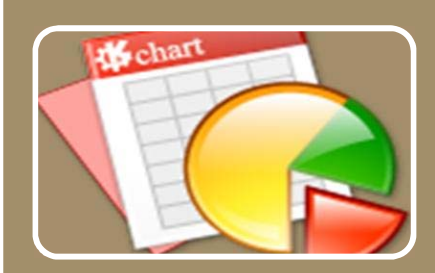

## 商情、產業報告

- ●台灣經濟新報資料庫(TEJ)
- **Business Monitor International (BMI) Industry Reports Reports**

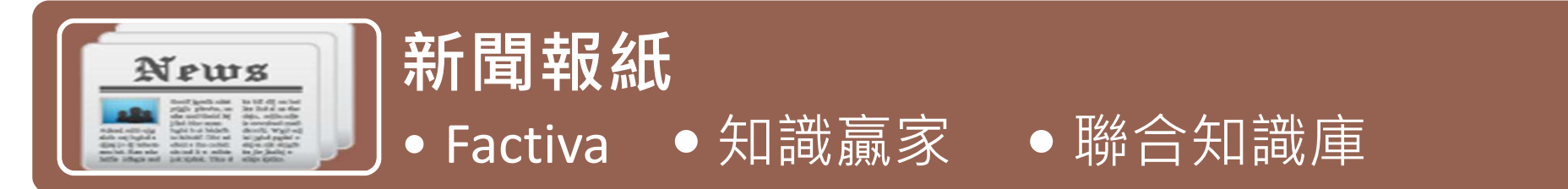

# 商管類資料庫在哪裡?-1

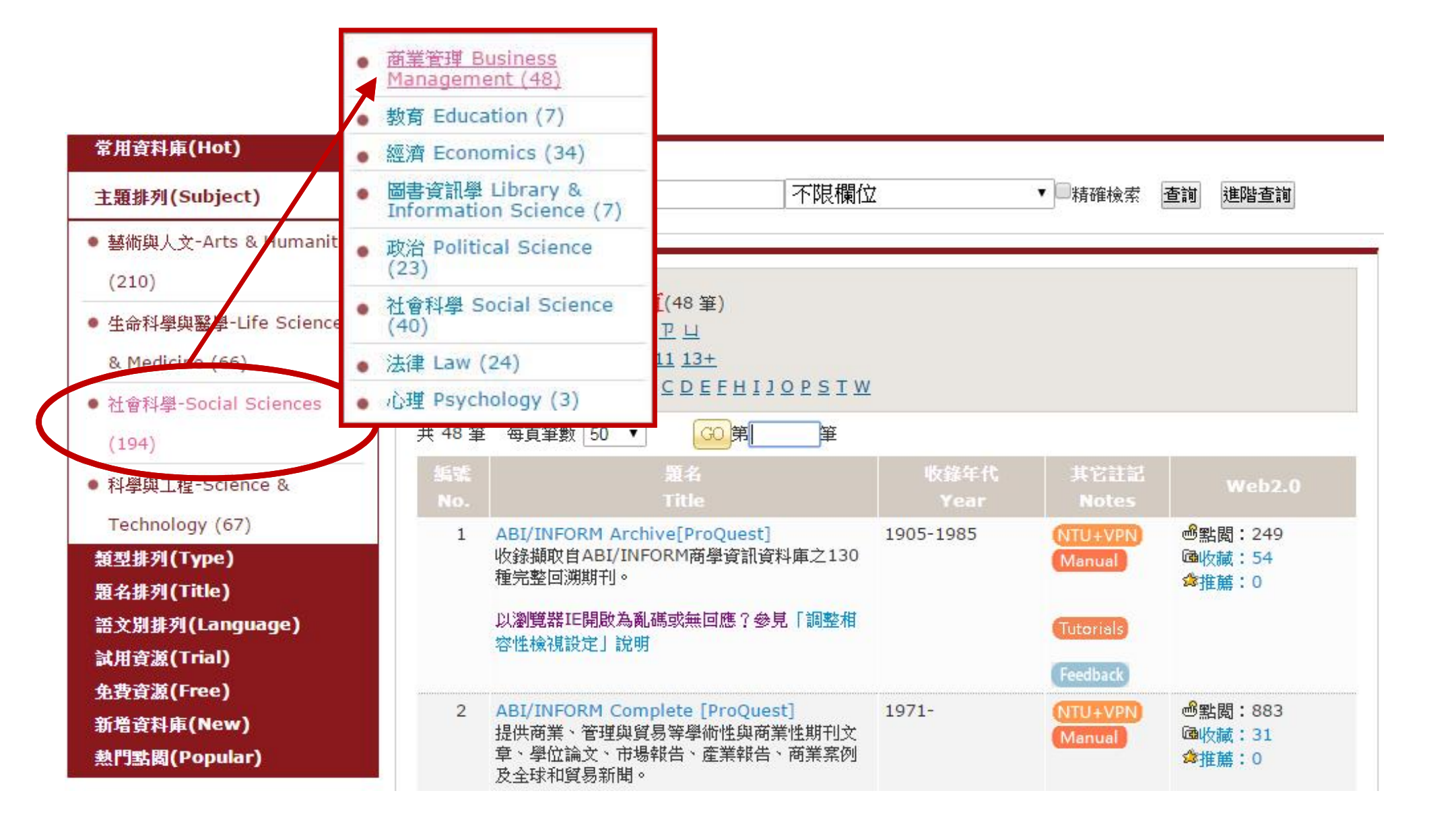

# 商管類資料庫在哪裡?-2

| I             | 不限欄位                                                                                                    | 7<br>⊈<br>⊈(DB title)<br>≩(Platform Name) | ▼■精確檢索                                     | 查詢 進階查詢                                  |
|---------------|----------------------------------------------------------------------------------------------------|-------------------------------------------|--------------------------------------------|------------------------------------------|
| ·頁<br>號<br>o. | 共 78 筆 每頁筆數 50 ▼ GQ<br>題名<br>Title                                                                                                   | 收錄年代<br>Year                              | 其它註記<br>Notes                              | Web2.0                                   |
| 1             | ABI/INFORM Archive[ProQuest]<br>收錄擷取自ABI/INFORM商學資訊資料庫之130<br>種完整回溯期刊。<br>以瀏覽器IE開啟為亂碼或無回應?參見「調整相<br>容性檢視設定」說明                        | 1905-1985                                 | NTU+VPN<br>Manual<br>Tutorials<br>Feedback | <mark>過</mark> 點閱:249<br>쪸收藏:54<br>✿推薦:0 |
| 2             | ABI/INFORM Complete [ProQuest]<br>提供商業、管理與貿易等學術性與商業性期刊文<br>章、學位論文、市場報告、產業報告、商業案例<br>及全球和貿易新聞。<br>以瀏覽器IE開啟為亂碼或無回應?參見「調整相<br>容性檢視設定」說明 | 1971-                                     | NTU+VPN<br>Manual<br>Tutorials             | 過點閱:883 通收藏:31 ☆推薦:0                     |

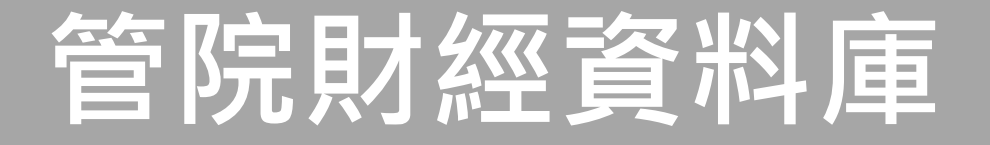

## 路徑:管理學院首頁→服務資源→財經資料庫

| National Taiwan University Co | llege of Manager | nent              |                                                                                                   |                                                                                             | AACS       | English 聯絡      | 我們 管院首頁 臺大首頁                                  |
|-------------------------------|------------------|-------------------|---------------------------------------------------------------------------------------------------|---------------------------------------------------------------------------------------------|------------|-----------------|-----------------------------------------------|
| ☆管院 ▼ 教學單位 ▼ 師資陣容             | 研究中心與出版          | ▼ 服務資源 ▼          | ▶ 活動及公告 ▼ 邁向頂尖                                                                                    | 大學計畫 👻 🔤                                                                                    | 際事務        |                 |                                               |
|                               |                  |                   | 管理學院列                                                                                             | 旧印题者                                                                                        | <b>予</b> 料 | 庫中心             | - Anthen                                      |
| ↓務資源 ▼<br>                    | 関放時間・調           | —~调五 9:00-21      | 1.00 (專案假 9:00-16:00)                                                                             |                                                                                             | -          |                 |                                               |
| 生涯發展服務中心                      | 服務對象:僅           |                   | 100 (感冒 展 5.00 10.00)<br>14 使用                                                                    |                                                                                             |            |                 |                                               |
| 高階管理教育發展中心                    | 使用方式:欲           | 使用資料庫請攜商          | ><br>專有效台大證件至管理學院一館:                                                                              | <br>  一<br> <br> <br> <br> <br> <br> <br> <br> <br> <br> <br> <br> <br> <br> <br> <br> <br> | 中心櫃台       | 登記並押證件方可        | 「使用。」                                         |
| 管院教室借用系統                      | 使用問題:資           | 料庫使用及資料層          | 单内容的問題,請逕自洽詢廠商,                                                                                   | 或來信 m_dbta                                                                                  | @ntu.ed    | u.tw            |                                               |
| <u>別</u> 經貢科里<br>常用表格         |                  |                   |                                                                                                   |                                                                                             |            |                 |                                               |
| E作入口                          | ■專門資料            | 庫助教服務時            |                                                                                                   |                                                                                             |            | 1144 0 1 1      |                                               |
| 臺大校友資訊網                       | 請儘里利用值<br>回答使用者的 | 壮時間與資料庫  <br> 問題・ | 7.教聯繫,於非值班時間如有資料                                                                                  | 4厚相關問題請 e                                                                                   | mai 全 m    | _apta@ntu.edu.t | W,資料庫助教將以 e-mail f                            |
| 推廣教育 管理學分班                    |                  | 1                 |                                                                                                   |                                                                                             |            |                 |                                               |
|                               |                  |                   | 103 學年                                                                                            | 度 資料庫助教I                                                                                    | 服務時間       |                 |                                               |
|                               |                  | 星期                | Mon                                                                                               | Tue                                                                                         | Wed        | Thu             | Fri                                           |
|                               |                  |                   |                                                                                                   |                                                                                             |            |                 |                                               |
|                               |                  |                   | 黃盈甄 助教                                                                                            |                                                                                             |            |                 |                                               |
|                               |                  | 上午                | 黃盈甄 助教<br>5/18 (一) 因故請假,於<br>5/18 (一) 14:00 - 17:00 補<br>班。                                       | 李正元 助教                                                                                      |            |                 | 徐仕尚 助教                                        |
|                               |                  | 上午<br>9:00~12:00  | 黃盈甄 助教<br>5/18 (一) 因故請假,於<br>5/18 (一) 14:00 - 17:00 補<br>班。<br>耶發資料庫                              | 李正元 助教<br>服務資料庫                                                                             |            |                 | 徐仕尚 助教                                        |
|                               |                  | 上午<br>9:00~12:00  | 黃盈甄 助教<br>5/18 (一) 因故請假,於<br>5/18 (一) 14:00 - 17:00 補<br>班。<br>服務資料庫<br>Audit                     | 李正元 助教<br>服務資料庫<br>CRSP                                                                     |            |                 | 徐仕尚 助教<br>服務資料庫<br>COMPUSTAT                  |
|                               |                  | 上午<br>9:00~12:00  | 黃盈甄 助教<br>5/18 (一) 因故請假,於<br>5/18 (一) 14:00 - 17:00 補<br>班。<br>服務資料庫<br>Audit<br>COMPUSTAT<br>TEJ | 李正元 助教<br>服務資料庫<br>CRSP<br>COMPUSTAT<br>DataStream                                          | -          |                 | 徐仕尚 助教<br>服務資料庫<br>COMPUSTAT<br>TEJ           |
|                               |                  | 上午<br>9:00~12:00  | 黃盈甄 助教<br>5/18 (一) 因故請假,於<br>5/18 (一) 14:00 - 17:00 補<br>班。<br>服務資料庫<br>Audit<br>COMPUSTAT<br>TEJ | 李正元 助教<br>服務資料庫<br>CRSP<br>COMPUSTAT<br>DataStream<br>李正元 助教                                | ī.         |                 | 徐仕尚 助教<br>服務資料庫<br>COMPUSTAT<br>TEJ           |
|                               |                  | 上午<br>9:00~12:00  | 黃盈甄 助教<br>5/18 (一) 因故請假,於<br>5/18 (一) 14:00 - 17:00 補<br>班。<br>服務資料庫<br>Audit<br>COMPUSTAT<br>TEJ | 李正元 助教<br>R務資料庫<br>CRSP<br>COMPUSTAT<br>DataStream<br>李正元 助教<br>服務時間<br>13:00-16:00         | ī.         | 徐仕尚 助教          | 徐仕尚 助教<br>服務資料庫<br>COMPUSTAT<br>TEJ<br>黃盈甄 助教 |

# 管院財經資料庫

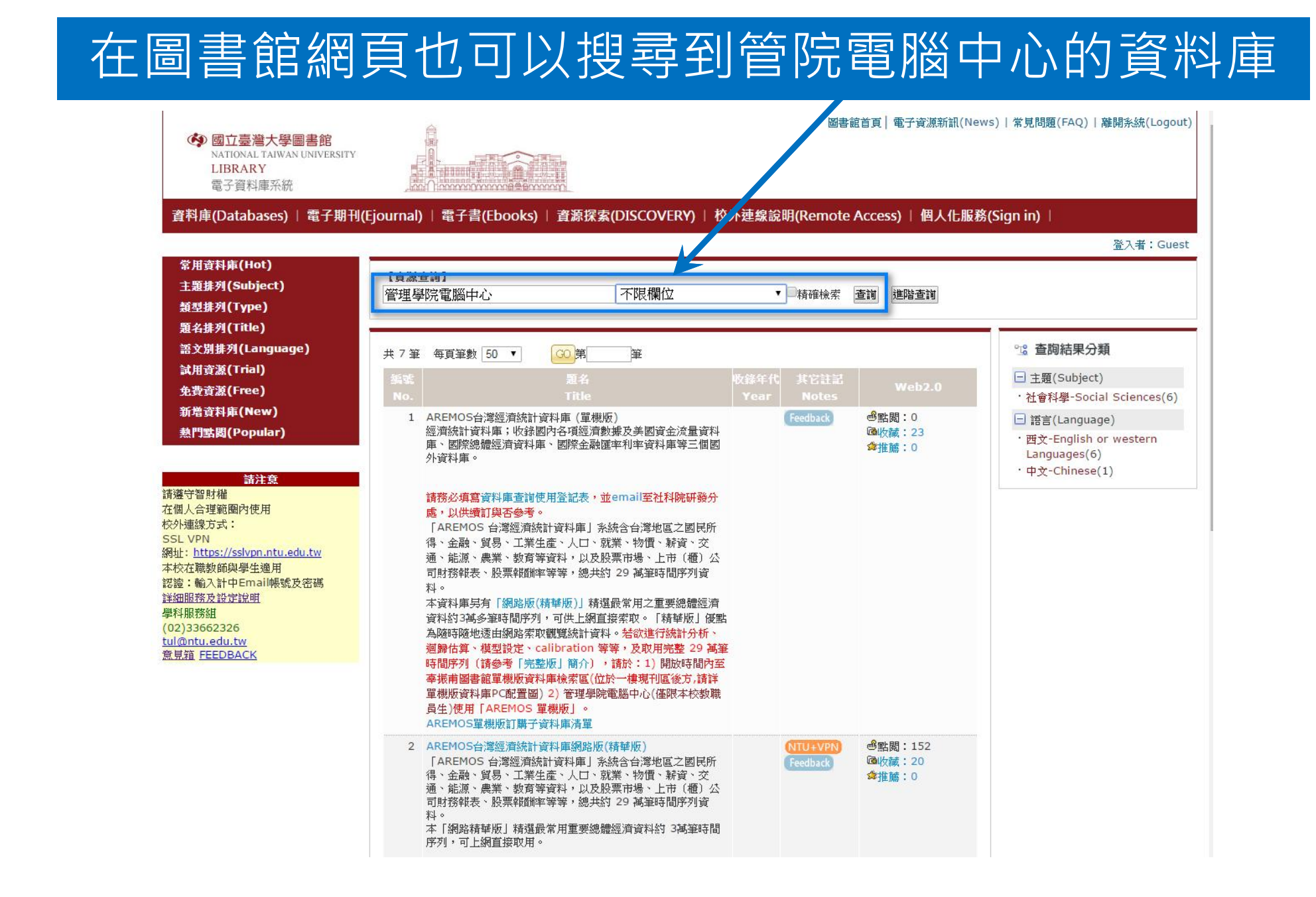

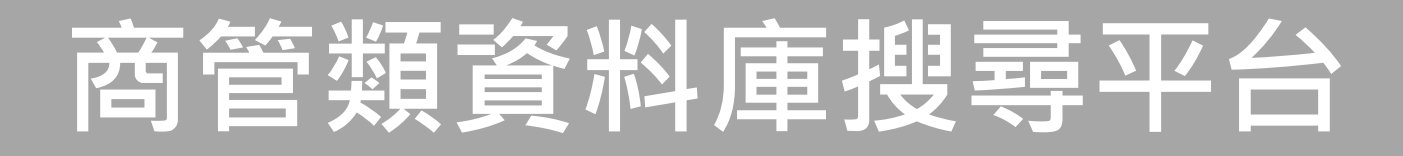

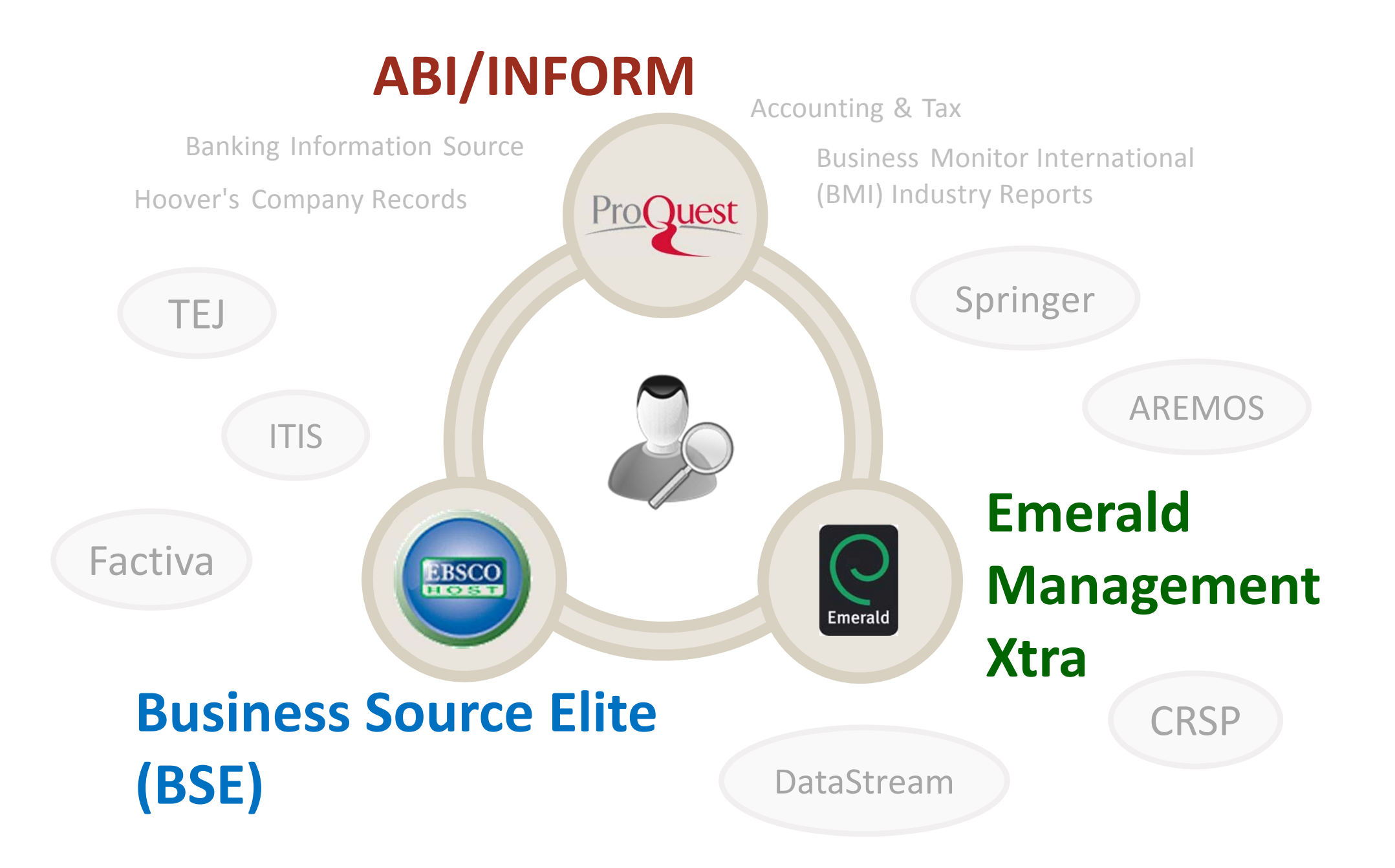

# 如何進入資料庫?

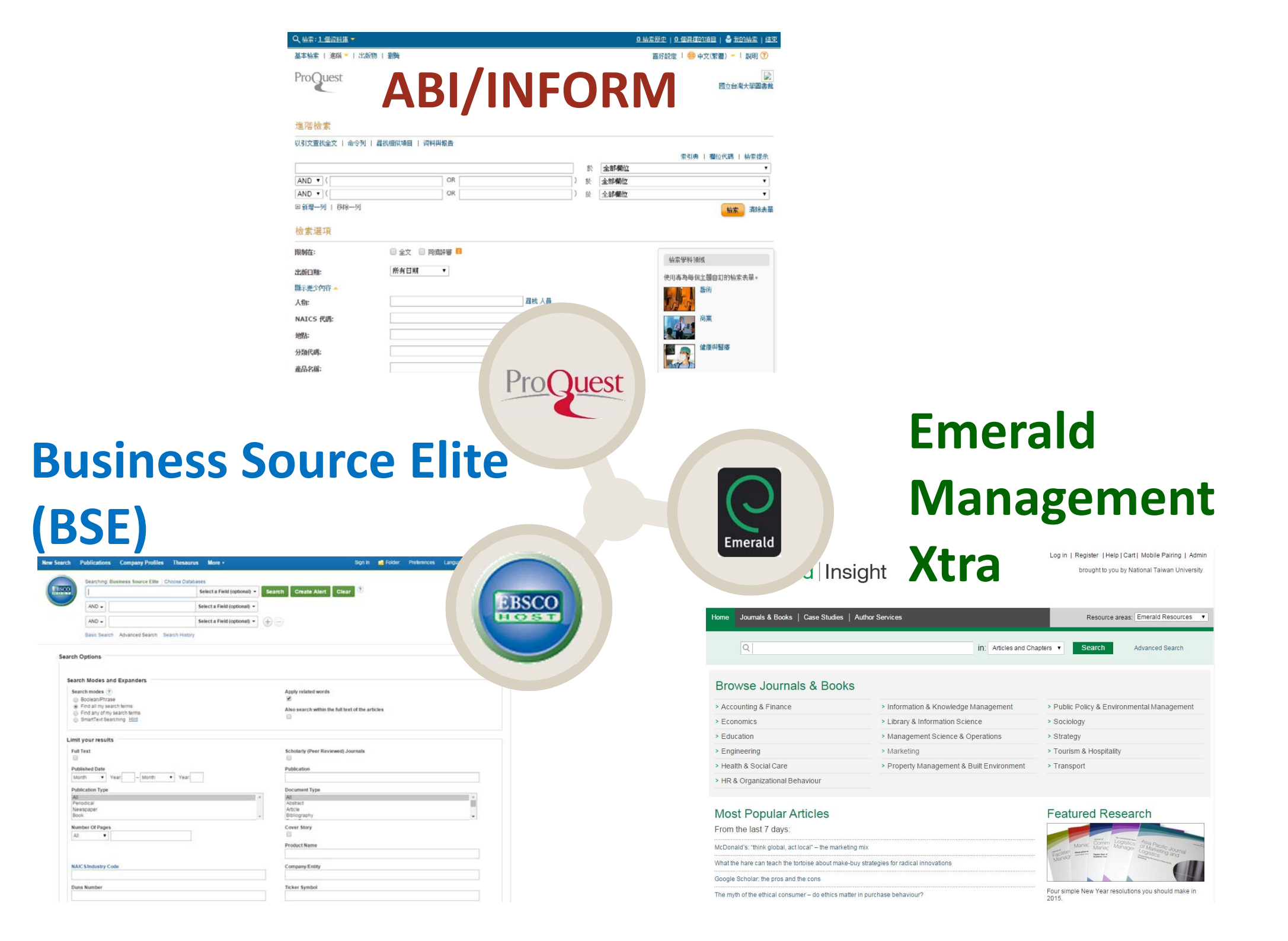

# **ABI/INFORM**

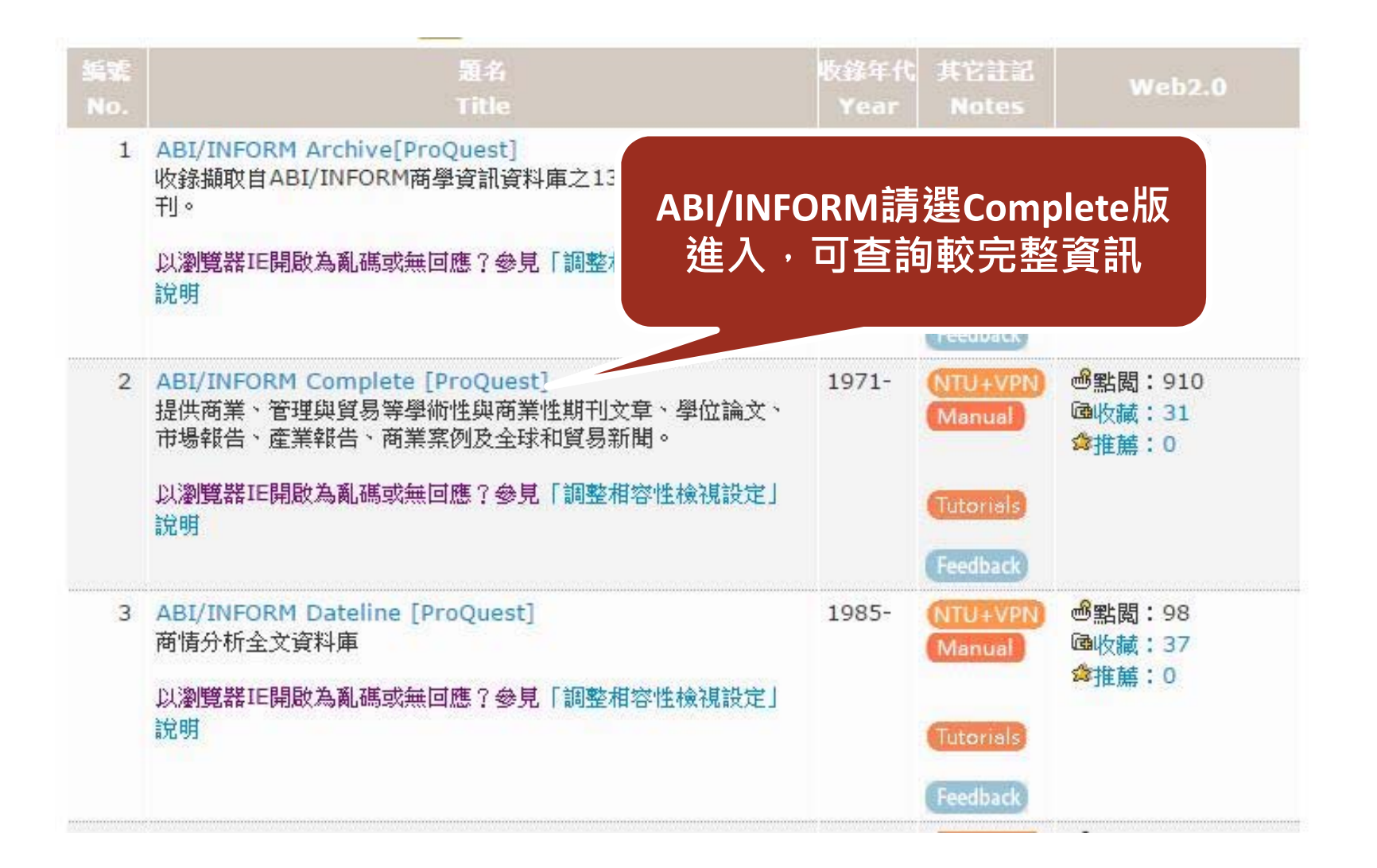

| Q、檢索: <u>1 個資料庫</u> ▼ |                |             |                           |                                                                           | 0 檢索歷史   0 個選擇的項目   🍣 我的檢索   結束 |
|-----------------------|----------------|-------------|---------------------------|---------------------------------------------------------------------------|---------------------------------|
| 基本檢索   進階 🔻   出版物     | 劉曉             |             |                           |                                                                           | 喜好設定   🅮 中文(繁體) 🚽   説明 🥐        |
| ProQuest              |                |             |                           |                                                                           | 國立台灣大學圖書館                       |
| 進階檢索                  |                |             |                           |                                                                           |                                 |
| 以引文查找全文   命令列   副     | 尋找相似項目   资料與報告 |             |                           |                                                                           |                                 |
|                       |                |             |                           | 人分析相                                                                      | 索引典   欄位代碼   檢索提示               |
|                       | OR             |             | ית <u> </u><br>אז ([      | (上前)<br>(本)<br>(本)<br>(本)<br>(本)<br>(本)<br>(本)<br>(本)<br>(本)<br>(本)<br>(本 |                                 |
|                       | OR [           |             | 」 <sup>, 04</sup><br>门) 於 | 全部楣                                                                       |                                 |
| 檢索選項                  |                |             |                           |                                                                           | 檢索  清际表里                        |
| 限制在:                  | 🗌 全文 🔲 同儕評審 🧧  |             |                           |                                                                           | 檢索學科領域                          |
| 出版日期:                 | 所有日期 🔹         |             |                           |                                                                           | 传田本为每何之明白订的检索主思。                |
| 顯示更少內容 🔺              |                |             |                           |                                                                           | 使用每荷母间主通日訂印險系表単。                |
| 人物:                   |                | 尋找 人員       |                           |                                                                           |                                 |
| NAICS 代碼:             |                | 尋找 NAICS 代码 | 馬                         |                                                                           | 商業                              |
| 地點:                   |                | 尋找 地點       |                           |                                                                           |                                 |
| 分類代碼:                 |                | 尋找 分類代碼     |                           |                                                                           | 健康與醫療                           |
| 產品名稱:                 |                |             |                           |                                                                           |                                 |

# **Business Source Elite (BSE)**

|                   | Business Source<br>輸入BSE                                                                 | e Elite(BSE)只要<br>即可查得                          |              |                     |                           |
|-------------------|------------------------------------------------------------------------------------------|-------------------------------------------------|--------------|---------------------|---------------------------|
| 【資源<br>BSE<br>Bur | 查詢】<br>siness Source Elite- BSE [EBSCOhost]                                              | 資源名稱(DB title)                                  | ¥            | 精確檢索                | 查詢 進階查詢                   |
| 共1筆               | 每頁筆數 50 ▼ GO 第                                                                           | <br>筆                                           |              |                     |                           |
| 编號<br>No.         | 題名<br>Title                                                                              |                                                 | 收錄年代<br>Year | 其它註記<br>Notes       | Web2.0                    |
| 1                 | Business Source Elite- BSE [EBS<br>收錄自1985年至今1,111 種全文期刊<br>of Management Review, Academ | COhost]<br>如:Abacus, Academy<br>y of Management | 1985-        | NTU+VPN<br>Feedback | 過點閱:147<br>圖收藏:4<br>☆推薦:0 |

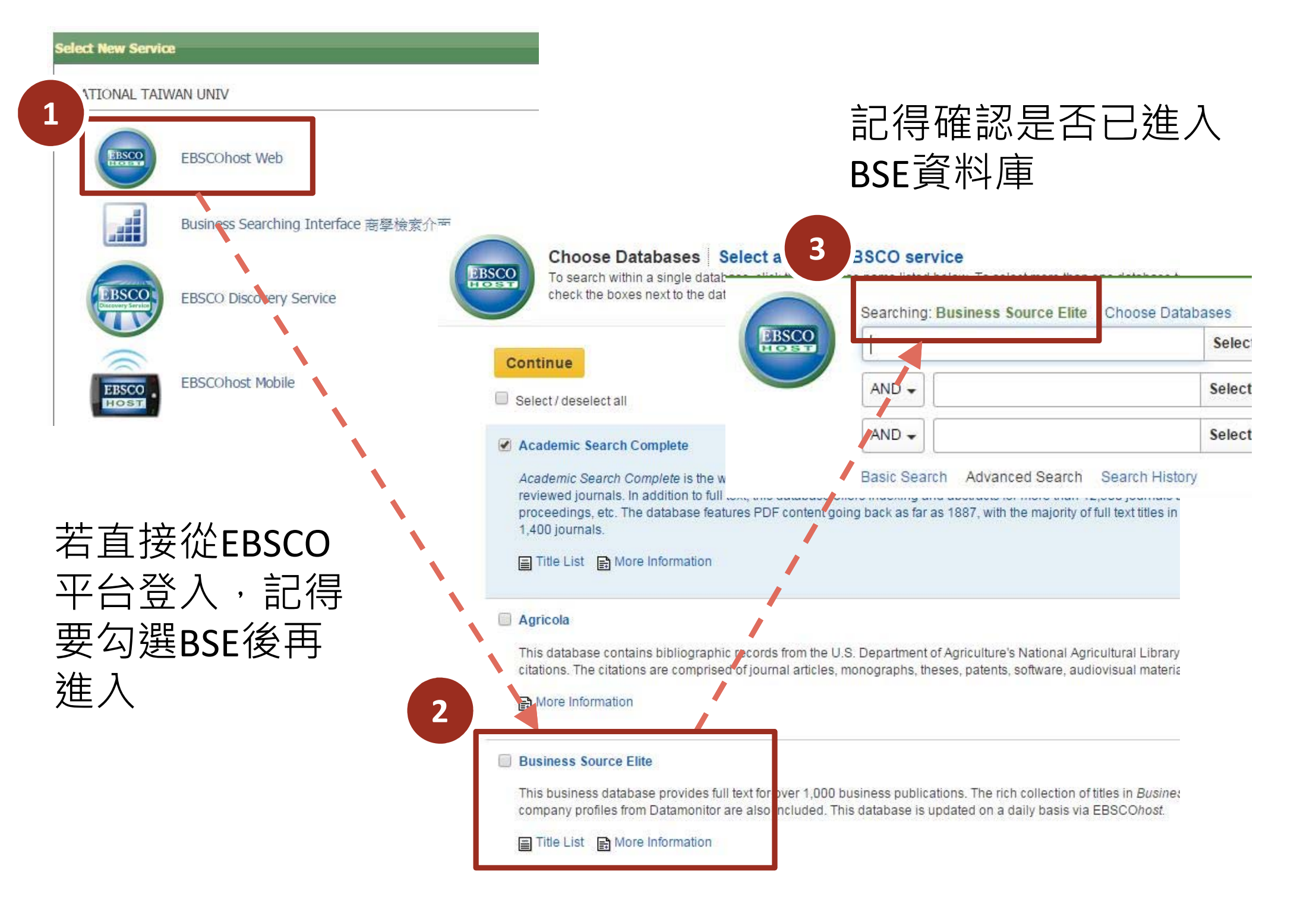

| New Search | Publications                         | Company Profiles    | Thesaurus      | More •                     |                     |                            | Sign In         | 🧀 Folder | Preferences | Languages • | Questions?   | Help |
|------------|--------------------------------------|---------------------|----------------|----------------------------|---------------------|----------------------------|-----------------|----------|-------------|-------------|--------------|------|
|            | Searching: Bu                        | siness Source Elite | hoose Database | 95                         |                     |                            |                 |          |             | NAT         | IONAL TAIWAN | UNIV |
| EBSCO      | 1                                    |                     | S              | elect a Field (optional) 🔻 | Search              | Create Alert Cl            | ear             |          |             |             |              |      |
|            | AND -                                |                     | S              | elect a Field (optional) 🔻 |                     |                            |                 |          |             |             |              |      |
|            | AND 🗸                                |                     | S              | elect a Field (optional) 🔻 | $  \oplus \bigcirc$ |                            |                 |          |             |             |              |      |
|            | Basic Search                         | Advanced Search Se  | arch History   |                            |                     |                            |                 |          |             |             |              |      |
| Search     | h Options                            |                     |                |                            |                     |                            |                 |          |             |             | ň            |      |
|            |                                      |                     |                |                            |                     |                            |                 |          |             |             | Reset        |      |
| Sea        | arch Modes and                       | Expanders           |                |                            |                     |                            |                 |          |             |             |              |      |
| Se         | earch modes 🥐                        |                     |                |                            | A                   | pply related words         |                 |          |             |             |              |      |
|            | Find all my sear                     | ch terms            |                |                            | 4                   | lso search within the full | text of the art | icles    |             |             |              |      |
| 0          | Find any of my s<br>SmartText Search | earch terms         |                |                            | (                   |                            | text of the un  | licies   |             |             |              |      |
|            |                                      |                     |                |                            |                     |                            |                 |          |             |             |              |      |
| Lim        | nit your results                     | 7                   |                |                            |                     |                            |                 |          |             |             |              |      |
| Fi         | ull Text                             |                     |                |                            | S                   | icholarly (Peer Reviewed   | ) Journals      |          |             |             |              |      |
| P          | ublished Date                        |                     |                |                            | P                   | ublication                 |                 |          |             |             |              |      |
| N          | Month 🔻 Ye                           | ar: – Month         | ▼ Year:        | ]                          |                     |                            |                 |          |             |             |              |      |
| P          | ublication Type                      |                     |                |                            |                     | ocument Type               |                 |          |             |             |              |      |
| A          | All<br>Periodical                    |                     |                |                            | -                   | All                        |                 |          |             |             |              |      |
| N          | lewspaper                            |                     |                |                            | 1                   | Article                    |                 |          |             | 1020        |              |      |
| B          | Book                                 |                     |                |                            | * E                 | Bibliography               |                 |          |             | *           |              |      |
| N          | umber Of Pages                       |                     |                |                            | C                   | Cover Story                |                 |          |             |             |              |      |
| A          | All V                                |                     |                |                            |                     |                            |                 |          |             |             |              |      |
|            |                                      |                     |                |                            | P                   | roduct Name                |                 |          |             |             |              |      |
| N          | AIC S/Industry Cod                   | e                   |                |                            | C                   | company/Entity             |                 |          |             |             |              |      |
|            |                                      |                     |                |                            |                     |                            |                 |          |             |             |              |      |
| D          | uns Number                           |                     |                |                            |                     | ïcker Symbol               |                 |          |             |             |              |      |
|            |                                      |                     |                |                            |                     |                            |                 |          |             |             |              |      |

# **Emerald Management Xtra**

| Emera     | ald                                                                      | 資源名稱(DB title) ▼ □精確檢索 查請               | 」<br>進階查詢                |
|-----------|--------------------------------------------------------------------------|-----------------------------------------|--------------------------|
|           | Emerald eBooks Series                                                    |                                         |                          |
|           | Emerald Management Xtra                                                  |                                         |                          |
| 电2筆       | 每頁筆數 50 ▼ GO第                                                            | 筆                                       |                          |
| 編號<br>No. | 題名<br>Title                                                              | 請選擇Emerald Management                   | Web2.0                   |
| 1         | Emerald eBooks Series<br>Emerald eBooks Series平台提供社<br>無同時段使用人數限制,能提供全文檢 | Xtra進入                                  | ]:24<br>[:0<br>集:0       |
| 2         | Emerald Management Xtra<br>收錄Emerald所出版之120種管理學及<br>請從圖書館首頁之「電子期刊」介面查認   | Feedback       商學電子期刊       詢可使用之全文年代及注 | S點問:81<br>■收藏:8<br>對推薦:0 |

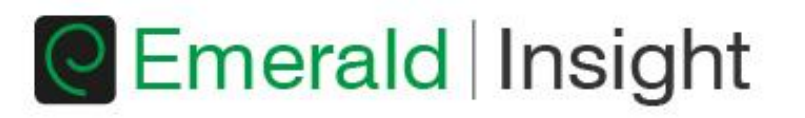

Log in | Register | Help | Cart | Mobile Pairing | Admin

brought to you by National Taiwan University

| Home Journals & Books   Case Studies | Author Services                           | Resource areas:          | Emerald Resources 🔻 |
|--------------------------------------|-------------------------------------------|--------------------------|---------------------|
| Q                                    | in: Articles and Ch                       | apters <b>v</b> Search   | Advanced Search     |
| Browse Journals & Boo                | ks                                        |                          |                     |
| > Accounting & Finance               | Information & Knowledge Management        | Public Policy & Environm | ental Management    |
| > Economics                          | Library & Information Science             | > Sociology              |                     |
| > Education                          | > Management Science & Operations         | > Strategy               |                     |
| > Engineering                        | > Marketing                               | > Tourism & Hospitality  |                     |
| > Health & Social Care               | > Property Management & Built Environment | > Transport              |                     |

> HR & Organizational Behaviour

## Most Popular Articles

From the last 7 days:

McDonald's: "think global, act local" - the marketing mix

What the hare can teach the tortoise about make-buy strategies for radical innovations

Google Scholar: the pros and the cons

The myth of the ethical consumer - do ethics matter in purchase behaviour?

### Featured Research

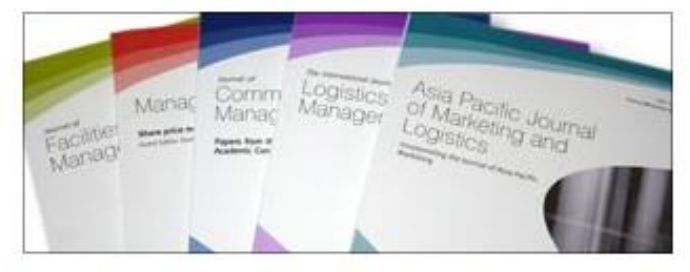

Four simple New Year resolutions you should make in 2015.

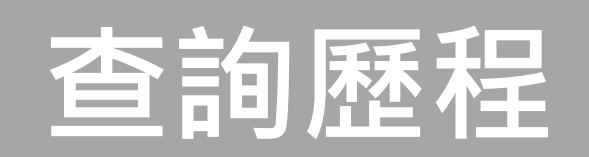

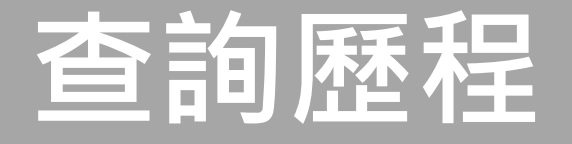

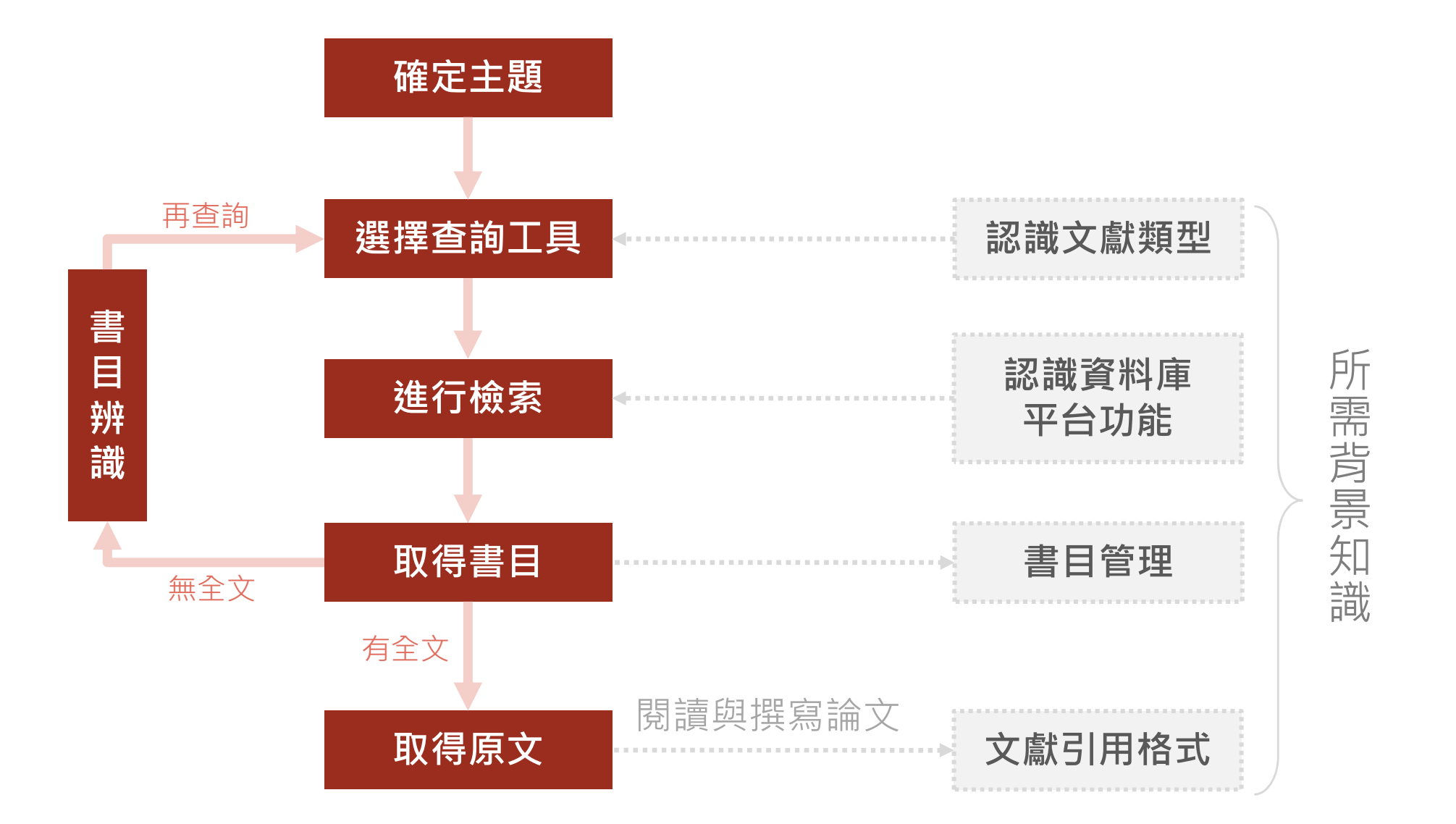

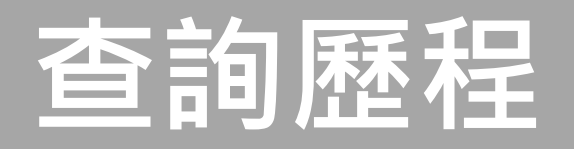

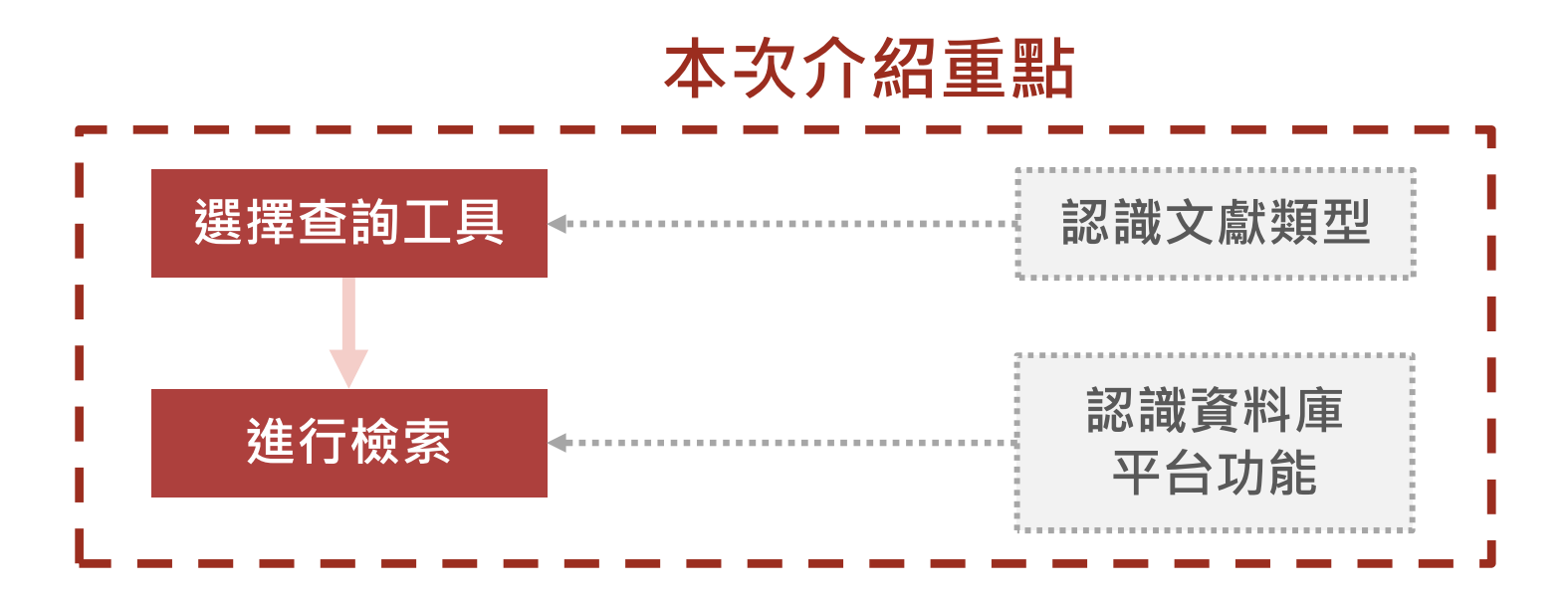

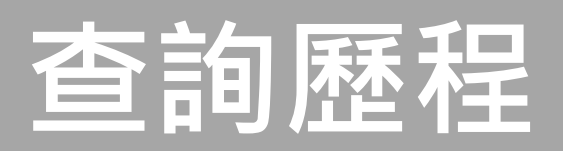

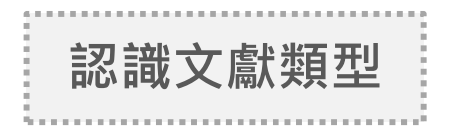

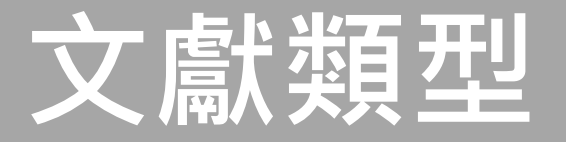

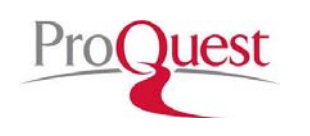

**ABI/INFORM** 

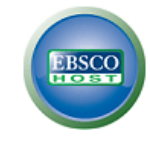

BSE

全文&索摘

## 全文

- ☑ 收錄8,860多種期刊 ☑ 資料類型
  - ✔ 產業&市場研究
  - ✔ 商品報告
  - ✔ 公司年報
  - ✓ 論文、工作底稿
     ✓ 國家(經濟、財務、發展趨勢等)
     報告
- ☑ 涵蓋主題包括:商業、
   經濟情勢、企業策略、
   管理技巧及競爭和產
   品資訊等

 ☑ 收錄自1985年至今 1,111 種全文期刊
 ☑ 涵蓋領域如商業管理、 經濟、金融、會計、 國際貿易等
 ☑ 包括Harvard Business Review、Journal of Marketing Research (JMR)、MIS Quarterly 等多種全球知名之學 術性期刊等知名刊物 及數百種peer-review

期刊

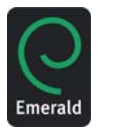

## Emerald Management Xtra

全文&索摘

- ☑ 收錄120種期刊的索摘 及全文
  ☑ 資料類型
  ✓ 期刊文章摘要
  ✓ 個案研究
  ✓ 訪談錄
  ✓ 書評
  ☑ 主要為商學領域,包
  括管理學、經濟學、
  會計、行銷學、人力
  資源管理、圖書館與
  資訊科學、教育、電
  - 子與電機工程等。

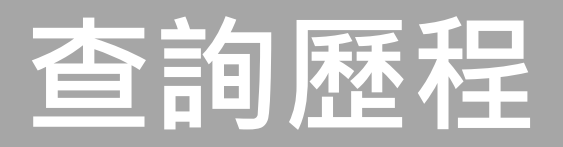

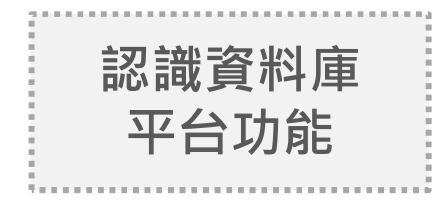

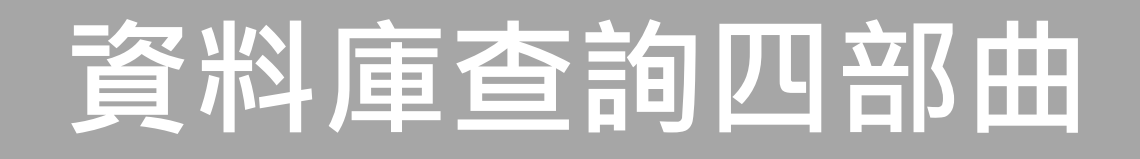

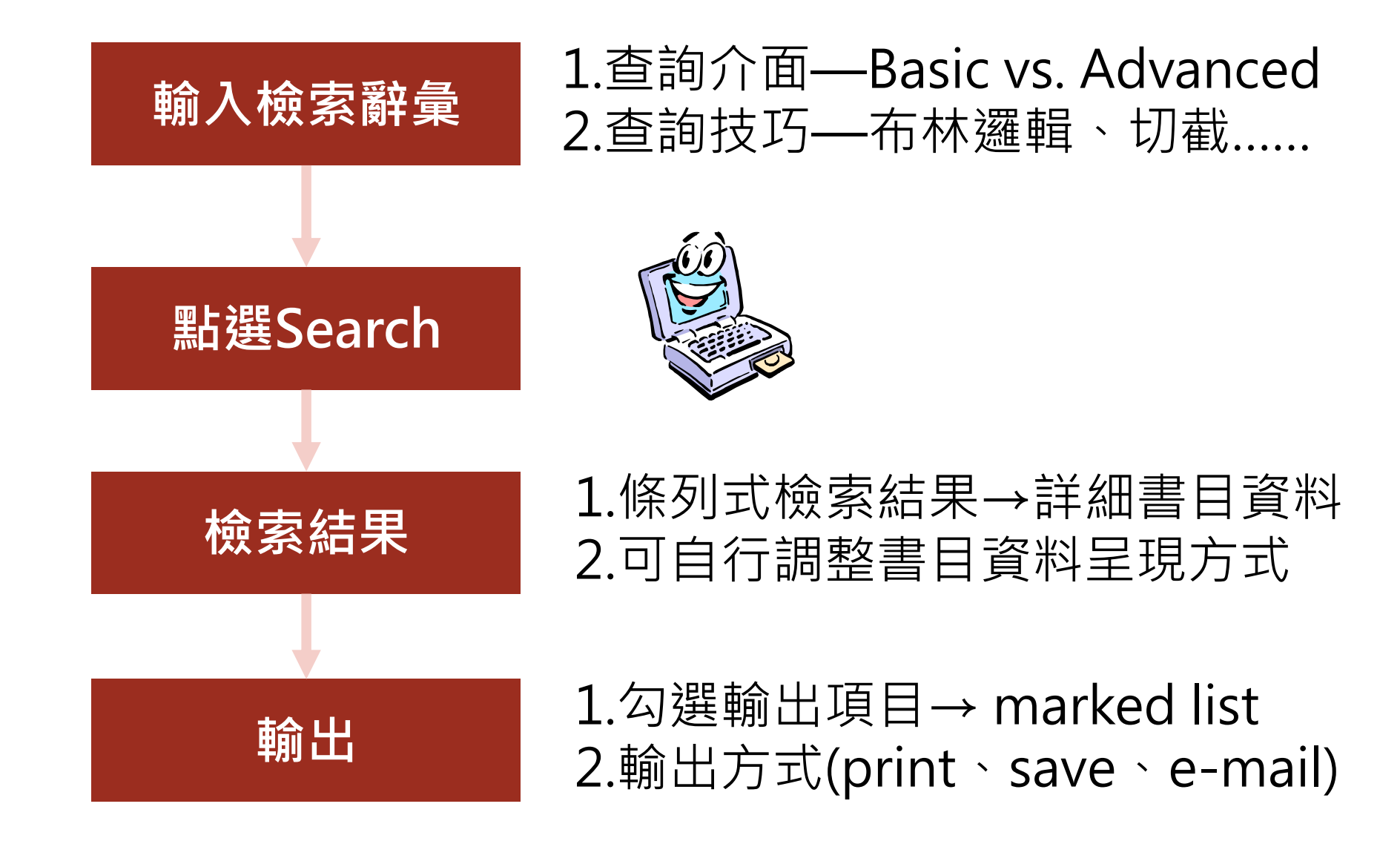

## 資料庫檢索小技巧: 選擇主題,轉換為檢索詞彙

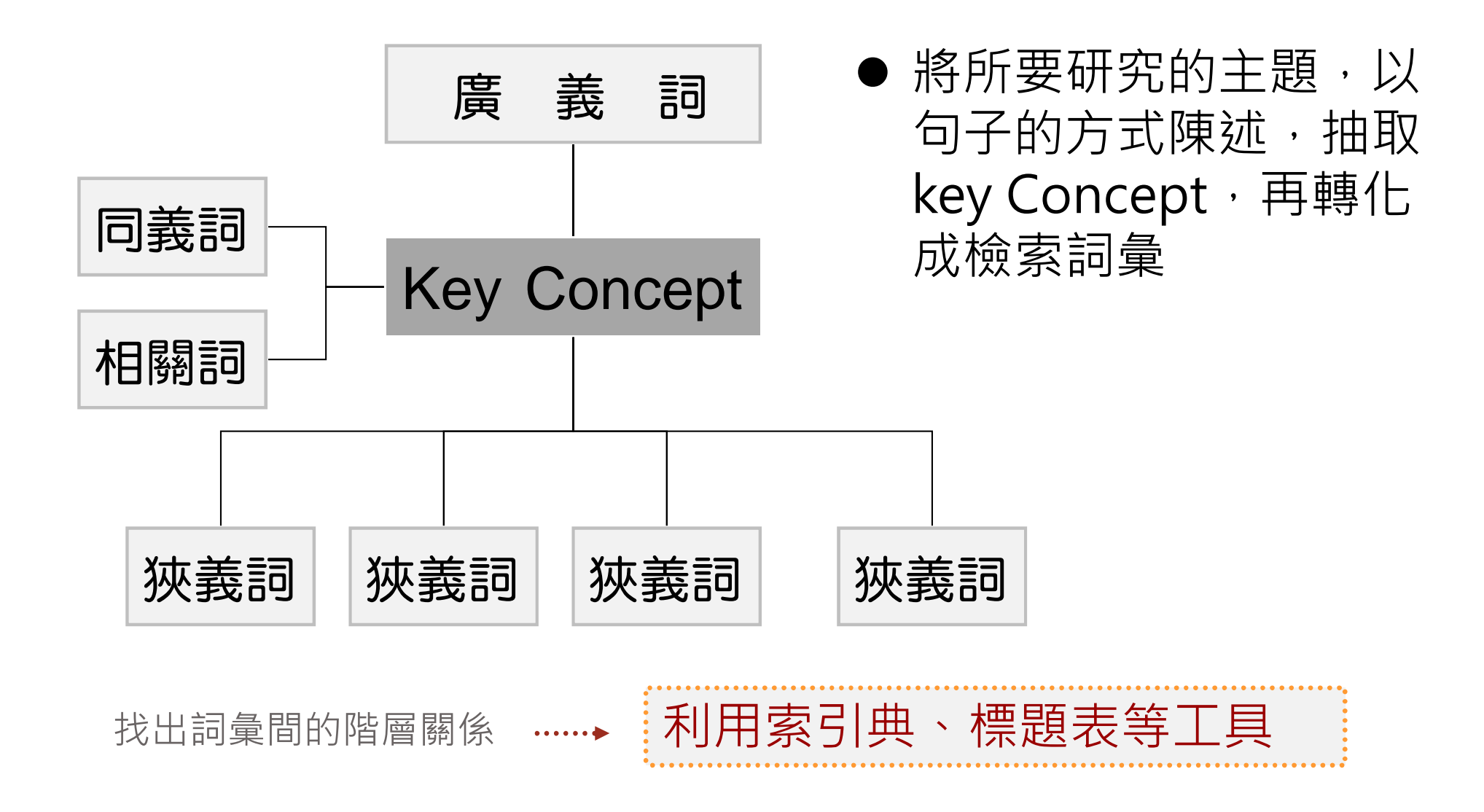

# 檢索基本概念:布林邏輯(Boolean Operators)

- AND:檢索結果包含以AND結合之檢索詞彙
   ,可以縮小檢索範圍。例如:「威士忌and行
   銷」可以找到同時包括「威士忌」及「行銷」
   兩個概念的資料
- OR:檢索結果含任一以OR結合之檢索詞彙, 可以擴大檢索範圍。(例如:同義字)
- NOT:檢索結果排除以NOT結合之檢索詞彙
   可以篩選檢索主題。例如:「威士忌NOT
   行銷」可以找到威士忌相關但不包含行銷關鍵
   字的資料

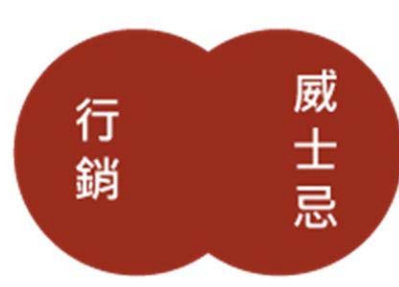

行

鋿

威

士忌

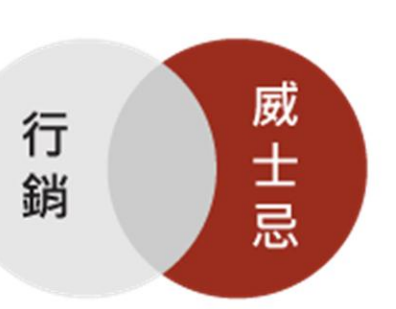

# 檢索基本概念: 切截(Truncation)

- 代表符號:星號\*
- 位置:只能緊接於檢索字母之後
- 用途: 檢索有相同字根的詞彙
- 範例:

輸入 politic\*

可檢索到 politic, political, politicize, politician, politicization, politicking, politics

# 檢索基本概念:萬用字元(Wildcard)

- 代表符號:問號?
- 位置: 檢索字母與字母之間
- 用途: 檢索時取代1個字元
- 範例:

輸入 wom?n

可檢索到 woman, women

# ABI/INFORM [ProQuest]

| Q、檢索: <u>1 個資料庫</u> ▼ |                |             |                      |                                                                           | 0 檢索歷史   0 個選擇的項目   🍣 我的檢索   結束 |
|-----------------------|----------------|-------------|----------------------|---------------------------------------------------------------------------|---------------------------------|
| 基本檢索   進階 🔻   出版物     | 劉曉             |             |                      |                                                                           | 喜好設定   🅮 中文(繁體) 🚽   説明 🥐        |
| ProQuest              |                |             |                      |                                                                           | 國立台灣大學圖書館                       |
| 進階檢索                  |                |             |                      |                                                                           |                                 |
| 以引文查找全文   命令列   副     | 尋找相似項目   资料與報告 |             |                      |                                                                           |                                 |
|                       |                |             |                      | 人分析相                                                                      | 索引典   欄位代碼   檢索提示               |
|                       | OR             |             | ית <u> </u><br>אז ([ | (上前)<br>(本)<br>(本)<br>(本)<br>(本)<br>(本)<br>(本)<br>(本)<br>(本)<br>(本)<br>(本 |                                 |
|                       | OR [           |             | 」 <sup>2</sup> 03    | 全部欄                                                                       |                                 |
| 檢索選項                  |                |             |                      |                                                                           | 檢索  清际表里                        |
| 限制在:                  | 🗌 全文 🔲 同儕評審 🧧  |             |                      |                                                                           | 檢索學科領域                          |
| 出版日期:                 | 所有日期 🔹         |             |                      |                                                                           | 传田本为每何之明白订的检索主思。                |
| 顯示更少內容 🔺              |                |             |                      |                                                                           | 使用每荷母间主通日訂印險系表単。                |
| 人物:                   |                | 尋找 人員       |                      |                                                                           |                                 |
| NAICS 代碼:             |                | 尋找 NAICS 代码 | 馬                    |                                                                           | 商業                              |
| 地點:                   |                | 尋找 地點       |                      |                                                                           |                                 |
| 分類代碼:                 |                | 尋找 分類代碼     |                      |                                                                           | 健康與醫療                           |
| 產品名稱:                 |                |             |                      |                                                                           |                                 |

| 運算元             | 說明                                                                                                    | 範例                                                                         |
|-----------------|----------------------------------------------------------------------------------------------------|----------------------------------------------------------------------------|
| NEAR/n 或 N/n    | 尋找包含相隔指定字數內的兩個檢索術語<br>(順序不限)的文件。                                                                                                    | media N/3<br>women                                                         |
| PRE/n 或 P/n 或 - | 尋找包含在第二個檢索術語之前指定字數<br>內出現的一個檢索術語的文件。<br>建字號 (-) 在結合檢索內的兩個術語時,等                                                                                                 | shares P/4<br>technologies<br>nursing-<br>education                        |
| EXACT 或 X       | 尋找完全相同的檢索術語。主要用來檢索<br>特定的欄位,例如[主題]。例如,檢索<br>su.exact("higher education")會傳回主題術<br>語為 "higher education" 的文件,但是不會<br>傳回主題術語為 "higher education funding"<br>的文件。 | SU.EXACT("highe<br>r education")<br>SU.X("higher<br>education")            |
| LNK             | 在 [索引典] 視窗中選擇適當的限定詞,或<br>是在 [基本檢索]、[進階檢索] 或 [命令列檢<br>索] 中使用連接符號 LNK(或),將描述元<br>術語連結到副標題 (限定詞)。<br>此外,將兩個相關的資料元素連結在一起,<br>可確保檢索具有適當的特定性。                        | IND("dry<br>eye") LNK<br>RG(Canada)<br>會擷取指出在加<br>拿大地區治療乾<br>眼症之藥物的文<br>件。 |

字元 說明

```
sm?th \rightarrow smith 和
萬用字元 - 用來取代任一個單一字元, 不論是在字
                                           smyth
的中間或是最後都可以。可以使用多個萬用字元來
                                           ad??? \rightarrow added \cdot
代表多個字元。
                                           adult < adopt
                                           nurse* \rightarrow nurse \gamma
nurses ` nursed
的開頭 (左邊截斷)、結尾 (右邊截斷) 或中間使用截
                                           colo*r \rightarrow colour
斷字元。每一個截斷的字詞最多可以傳回 500 個字
                                           color
詞變化。
                                           *old \rightarrow told \stackrel{\scriptstyle \checkmark}{}
household < bold
10 個字元。
                                           [*5]beat \rightarrow upbeat \stackrel{\scriptstyle \checkmark}{\rightarrow}
已定義的截斷 ([*n] 或$n) 最多可取代指定的字元數
                                           downbeat < offbeat <
例如 [*50]。可以輸入的字元數上限為 125。
                                           heartbeat
```

Q 檢索:1 個资料庫 🔻 1 檢索歷史 | 0 個選擇的項目 | 🚭 我的檢索 | 結束 基本檢索 | 進階 ▼ | 出版物 | 瀏驗 **喜好設定** 🕮 中文(繁體) 🔻 🗌 說明 🥐 Pro()uest Internet of Things (IoT) Q 🔲 全文 🛛 同儕評審 🚺 修改檢索 | 提示 Powered by ProQuest<sup>®</sup> Smart Search 相關論案 隱藏 🔺 Internet 
Internet AND Radio frequency identification 
Internet AND Technological change 
Internet AND Supply chains 7074 個結果\* 結果裡再檢索 🖾 建立新知通報 🔝 建立 RSS 訂閱 🐺 儲存檢索 💼 儲存至 [我的檢索] 🔤 電子郵件 🦺 列印 🗏 引用 🔛 匯出/儲存 0 個選擇的項目 [清除] ... 簡單檢視 | 詳細檢視 🔲 選擇 1-20 结果排序方式: 直預驗 Sensors Market in Internet of Things Industry (IoT) Forecasts to 2020: 1 ((.)) RnRMarketResearch.com adds "The Market for Sensors in the Internet - of - Things ABA Market: 2013-to-2020" to its store. This report contains granular eight-year forecasts of all of 關聯性 v these applications with kinds of sensors and hubs used in each and in both volume and value terms. 排序 PR Newswire [New York] 10 July 2014. ...2014 /PRNewswire-iReach/ -- The Internet - of - Things (IoT) is essentially all 縮小結果範圍 ...NanoMarkets believes that Internet - of - Things arrival will mean a surge in 📄 引文/摘要 📄 全文 🚯 Find It@NTU 団 全文 団 同儕評審 Internet of Things (IoT) & Machine-To-Machine (M2M) Communication Market -直預驗 2 ((...)) Advanced Technologies, Future Cities & Adoption Trends, Roadmaps & Worldwide Æ □ 來源類型 Forecasts (2012 - 2017) 🎬 雷報新聞 (3152) PR Newswire [New York] 18 Sep 2012. 國 商業期刊 (2233) ...available in its catalogue: Internet of Things (IoT) & Machine-To-Machine 🖹 其他來源 (503) ... 3.1 MARKET DEFINITION - INTERNET OF THINGS (IOT) & MACHINE-TO-MACHINE ... TABLES TABLE 1 INTERNET OF THINGS (IOT) AND MACHINE-TO-MACHINE 副 報紙 (496) 📄 引文/摘要 📄 全文 🚺 Find It@NTU **探 報告 (351)** 更多彈項... Why you need to understand the INTERNET OF THINGS (IoT) 直預驗 3 ⊞ 出版物名稱 Vogler, Kathy. ImageSource 16.6 (Jun 2014): 32-33.

| ProQuest                                    | Internet of Things (IoT)                                                                                                    |                       | 9                                                          |
|---------------------------------------------|----------------------------------------------------------------------------------------------------|-----------------------|------------------------------------------------------------|
|                                             | □ 全文 □ 同儕評審 🚺                                                                                                    |                       | 修改檢索   提示                                                  |
| <mark>順納檢索 置藏 🔺<br/>• Internet 🌻 Int</mark> | ernet AND Radio frequency identification 🎴 Internet AND Technological chan                                                                                                    | ge 🍯 Internet AND Su  | Powered by ProQuest <sup>®</sup> Smart Sear<br>pply chains |
| 074 個結果                                     | * <sup>結果裡再檢索</sup> 可跨頁勾選書目                                                                                                    | ₩ 建                   | 建立新知通報  🔝 建立 RSS 訂閱  🔛 儲存相                                 |
| 個選擇的項目【清                                    |                                                                                                    | 儲存至 [我的檢索] 🖂 🖬        | 電子郵件 🚢 列印 📃 引用 🛄 匯出/儲存                                     |
| 選擇 61-80 氰                                  | 海單檢視 / 詳細檢視                                                                                                    |                       |                                                            |
| 61                                          | Vivante Reports Less than 1 mm2 OpenGL ES 2.0 GPU for Wearables and I<br>Things (IoT) Devices                                                                                                    | nternet of 即預驗        | 结果排序方式:                                                    |
|                                             | Wireless News (Oct 10, 2013).                                                                                                    |                       | 闘聯性                                                        |
|                                             | President and CEO. "This huge number of interconnected smart devices<br>smartphone through to the breadth of IoT devices with screens of any si<br>operating system for the "Internet of Things" Silicon Valley's voguish | ze."                  | 排序                                                         |
|                                             | 📔 引文/摘要 📄 全文 💽 Find It@NTU                                                                                                    |                       | 縮小結果範圍                                                     |
| 62 ((•))                                    | Research and Markets: Internet of Things (IoT) & Machine-To-Machine (M2                                                                                                    | · <u>M)</u> 國務範       | 田 全文                                                       |
| 承                                           | Communication Market - Advanced Technologies, Future Cities & Adoption T<br>Roadmaps & Worldwide Forecasts (2012 - 2017)                                                                                                  | rends,                | 田 同儕評審                                                     |
|                                             | Business Wire [New York] 07 Sep 2012.                                                                                                    |                       | □ 來源類型                                                     |
|                                             | (http://www.researchandmarkets.com/research/sslt54/internet_of_thin                                                                                                    | <mark>gs</mark> ) has | 🞇 電報新聞 (3152)                                              |
|                                             | 📄 引文/摘要 📄 全文 💽 Find It@NTU                                                                                                    |                       | 👼 商業期刊 (2233)                                              |
| 63                                          | Patents; Patent Application Titled "USER PRESENCE BASED CONTROL OF R                                                                                                    | EMOTE P預驗             | 甘他來源(503)     鼠紙(496)                                      |
| 1000                                        | COMMUNICATION WITH INTERNET OF THINGS (101) DEVICES Published (                                                                                                    | Dnline                | 🏁 報告 (351)                                                 |
|                                             | with each other. The Internet of Things (IoT) is based on the idea that                                                                                                    |                       | 更多選項                                                       |
|                                             | methods related to an Internet of Things (IoT) SuperAgent/Gateway forremote communication with a Internet of Things (IoT) proximal network                                                                                | comprising            | ⊞ 出版物名稱                                                    |
|                                             | ■ 引文/摘要 2文 MFind It@NTU                                                                                                    | Burning               | Ⅲ 文件類型                                                     |
|                                             |                                                                                                    |                       | ⊞ 記錄類型                                                     |
| 64                                          | Patents; Patent Application Titled "NOTIFICATION DISMISSAL IN AN INTER                                                                                                    | NET OF IP預驗           | 田主題                                                        |

| ProQues                | St Internet of Things (IoT) <ul> <li>全文 回 同儕評審 1</li> </ul>                                                                                                    | ▲<br>修改檢索   提示                                                                                                    |
|------------------------|----------------------------------------------------------------------------------------------------|----------------------------------------------------------------------------------------------------|
| 相關檢索 隱藏<br>Internet I  | Internet AND Radio frequency identification Internet AND Technological cha                                                                                                    | Powered by ProQuest <sup>®</sup> Smart Search<br>ange Internet AND Supply chains                                                                                       |
| 7074 個結                | 果* 結果裡再檢索                                                                                                    | ▶ 建立新知通報 🔝 建立 RSS 訂閱 🔛 儲存檢索                                                                                                    |
| 0 個選擇的項目 3 選擇 1-20 3 1 | 「請除] 簡單檢視   詳細檢視 Sensors Market in Internet of Things Industry (IoT) Forecasts to 2020:<br>RnRMarketResearch.com adds "The Market for Sensors in the Internet - of -<br>Market: 2013-to-2020" to its store. This report contains granular eight-year<br>these applications with kinds of sensors and hubs used in each and in both<br>terms. PR Newswire [New York] 10 July 20142014 /PRNewswire-iReach/ The Internet - of -Things (IoT) is essential<br>NanoMarkets believes that Internet - of -Things arrival will mean a surge Im 引文/摘要 Im 全文 find It@NTU | 儲存至 [我的檢索] ▲ 電子郵件 ▲ 列印 ■ 引用 ■ 匯出/儲存 EasyBib EndNote、Citavi 或 Reference Manager HTML PDF RefWorks RIS RTF (與 Microsoft Word 搭配使用) 僅限文字 XLS (與 Microsoft Excel 搭配使用) 世主义 |
|                        |                                                                                                    | 可匯出書目到EndNote<br>(須選擇RIS格式)                                                                                                    |

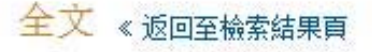

📃 新增至選擇的項目

### 😥 儲存至 [我的檢索] 🖂 電子郵件 📇 列印 📃 引用 🔛 匯出/儲存 🖛 🚫 儲存至 Flow BETA 🧠 共用 🔹

Why you need to understand the INTERNET OF THINGS (IoT) Vogler, Kathy. ImageSource 16.6 (Jun 2014): 32-33.

### □摘要 (摘要) 翻譯

The Internet of Things (IoT) has evolved from the convergence of wireless technology, micro-electromechanical systems, and the Internet. Originally, radio-frequency identification (RFID) was viewed as a prerequisite for the IoT. Nowadays, in addition to RFID, the tagging of things can be done through technologies such as near field communication, barcodes, QR codes, and digital watermarking. If all of your tangible items were tagged with identifiers, you would no longer run out of stock or waste products. Restocking alerts would bring in more materials at precisely the right time and be exactly the products that are consumed and required. According to Gartner, by 2020, there will be nearly 26 billion devices on the IoT. Additionally, ABI Research believes that by that time more than 30 billion devices will be wirelessly connected to the IoT, while Cisco 1 is predicting 50 billion. The trends and characteristics of the IoT may change over time and with new technology discoveries, but ambient intelligence and autonomous control are not currently part of the IoT.

### 日全文 翻譯 | 開啟檢索術語導覽

The term the "Internet of Things (IoT)" was coined in 1999 by Kevin Ashton, MIT Auto-ID Director, though the concept had been in discussion since the early 90's. The very first Internet application developed was a Coke machine at Carnegie Melon University, where the programmers could connect to the machine over the Internet, and check inventory to determine whether or not it was worth a walk down the hall for a cold pop <d. And, that was in the early 80's.

After all, if all objects and people were equipped with unique identifiers and the ability to automatically transfer data over a network without requiring human-to-human or human-to-computer interactions, they could easily be managed and inventoried by computers. The **IoT** has evolved from the convergence **of** wireless technology, microelectromechanical systems, and the **Internet**. Originally, radio-frequency identification (RFID) was viewed as a prerequisite for the **IoT**. Now days, in addition to RFID, the tagging **of things** can be done through technologies such as near field communication, barcodes, QR codes, and digital watermarking (2).

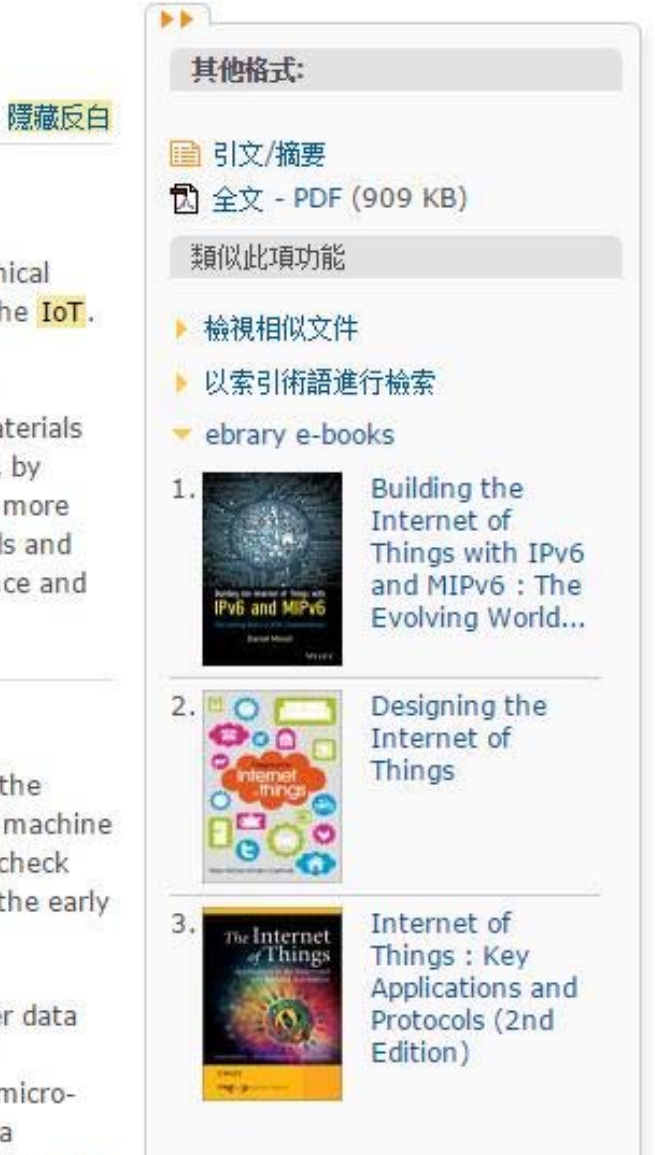

# Business Source Elite(BSE) [EBSCOHost]

| New Search | Publications       | Company Profiles         | Thesaurus     | More •                      |        |                                 | Sign In      | 🧀 Folder | Preferences | Languages • | Questions?   | Help |
|------------|--------------------|--------------------------|---------------|-----------------------------|--------|---------------------------------|--------------|----------|-------------|-------------|--------------|------|
|            | Searching: Bu      | Isiness Source Elite   C | hoose Databas | es                          |        |                                 |              |          |             | NAT         | IONAL TAIWAN | UNIV |
| EBSCO      |                    |                          | 1             | Select a Field (optional) 👻 | Search | Create Alert Clear              | ?            |          |             |             |              |      |
|            | AND 🗸              |                          | S             | elect a Field (optional) 🔻  |        |                                 |              |          |             |             |              |      |
|            | AND -              |                          | S             | elect a Field (optional) 🔻  | + -    |                                 |              |          |             |             |              |      |
|            | Basic Search       | Advanced Search Se       | earch History |                             |        |                                 |              |          |             |             |              |      |
| Search     | h Options          |                          |               |                             |        |                                 |              |          |             |             |              |      |
|            |                    |                          |               |                             |        |                                 |              |          |             |             | Reset        |      |
| Sea        | arch Modes and     | d Expanders              |               |                             |        |                                 |              |          |             |             |              |      |
| S          | earch modes ?      |                          |               |                             |        | Apply related words             |              |          |             |             |              |      |
|            | Boolean/Phrase     |                          |               |                             |        |                                 |              |          |             |             |              |      |
|            | Find all my sear   | ch terms                 |               |                             |        |                                 |              | ister.   |             |             |              |      |
| 0          | Find any of my s   | earch terms              |               |                             |        | Also search within the full tex | t of the art | licies   |             |             |              |      |
| 0          | SmartText Searce   | ching <u>Hint</u>        |               |                             |        |                                 |              |          |             |             |              |      |
| Lim        | nit your results   |                          |               |                             |        |                                 |              |          |             |             |              |      |
| F          | ull Text           |                          |               |                             |        | Scholarly (Peer Reviewed) Jo    | urnals       |          |             |             |              |      |
| 0          | 3                  |                          |               |                             |        |                                 |              |          |             |             |              |      |
| P          | ublished Date      |                          |               |                             |        | Publication                     |              |          |             |             |              |      |
| N          | vonth Ve           | ear: – Month             | ▼ Year:       |                             |        |                                 |              |          |             |             | ]            |      |
| P          | ublication Type    |                          |               |                             |        | Document Type                   |              |          |             |             |              |      |
| A          | AII                |                          |               |                             | *      | All                             |              |          |             |             |              |      |
| P          | Periodical         |                          |               |                             |        | Abstract                        |              |          |             |             |              |      |
| B          | Newspaper<br>Book  |                          |               |                             |        | Bibliography                    |              |          |             | -           |              |      |
|            |                    |                          |               |                             |        |                                 |              |          |             |             |              |      |
| N          | umber Of Pages     |                          |               |                             |        | Cover Story                     |              |          |             |             |              |      |
| A          | AII 🔻              |                          |               |                             |        | U                               |              |          |             |             |              |      |
|            |                    |                          |               |                             |        | Product Name                    |              |          |             |             |              |      |
|            |                    |                          |               |                             |        |                                 |              |          |             |             |              |      |
| N          | AICS/Industry Cod  | de                       |               |                             |        | Company/Entity                  |              |          |             |             | n            |      |
|            |                    |                          |               |                             |        |                                 |              |          |             |             |              |      |
| D          | uns Number         |                          |               |                             |        | Ticker Symbol                   |              |          |             |             |              |      |
|            |                    | na ka                    |               |                             |        |                                 |              |          |             |             |              |      |
| A          | rticles on Several | Companies                |               |                             |        | Articles on Several Industries  |              |          |             |             |              |      |
| A          | rticles on Several | People                   |               |                             |        | Articles on Several Reviews     | & Products   | S        |             |             |              |      |
| In         | nage Quick View    |                          |               |                             |        | Image Quick View Types          |              |          |             |             |              |      |
| 6          |                    |                          |               |                             |        | Black and White Photogra        | ph           |          | Chart       |             |              |      |
|            |                    |                          |               |                             |        | Color Photograph                |              |          | Diagram     |             |              |      |
|            |                    |                          |               |                             |        | Graph                           |              |          | lustration  |             |              |      |

## 【1. 布林邏輯 / 檢索指令】

## 查詢框內可用布林邏輯 AND、OR、NOT 結合多組關鍵詞:

| 指令    | 範例                                           | 用途                                                       |
|-------|----------------------------------------------|----------------------------------------------------------|
| AND   | Organic Food AND Marketing                   | 查找同時包含「Organic Food」和「Marketing」的文獻                      |
| OR    | Genetically modified corn OR Transgenic Corn | 查找包含「Genetically modified corn」或「Transgenic Corn」兩者之一的文獻 |
| NOT   | Low Fertility NOT Agricultural Product       | 查找包含「Low Fertility」但不包含「Agricultural Product」的文獻         |
| 47.94 | (Organic Food OR Organic Product)            | 查找包含「Organic Food」或「Organic Product」其中之一,                |
| 拍號    | AND (Marketing OR Purchase Behavior)         | 且包含「Marketing」或「Purchase Behavior」其中之一的文獻                |

左右兩圖為相同的查詢策略:

| EBSCO | GM corn OR Transgenic Corn | Select a Field (optional) 👻 | EBSCO | GM corn              | Select a Field (optional) |
|-------|----------------------------|-----------------------------|-------|----------------------|---------------------------|
|       | AND -                      | Select a Field (optional) 👻 |       | OR - Transgenic Corn | Select a Field (optional) |
|       | AND +                      | Select a Field (optional) 👻 |       | AND -                | Select a Field (optional) |

## 還可加入下列檢索指令,使查詢結果更精確或周延:

| 指令   | 範例                         | 用途                                              |
|------|----------------------------|-------------------------------------------------|
| 引號   | "Social Marketing"         | 查找「Social Marketing」緊鄰出現、未被拆開的文獻                |
| N 數字 | Social <u>N3</u> Marketing | Social 和 Marketing 相距 3 字                       |
| W 數字 | Social <u>W3</u> Marketing | Social 和 Marketing 相距 3 字且 Social 在前            |
| *星號  | Econom*                    | *代表 0~多個字元,輸入 Econom*可查到 Economy, Economic 等    |
| #井號  | Cat#                       | #代表 0~1 個字元,輸入 Cat#可找到 Cat, Cats,但不會找到 Catagory |

## 【2. 限縮欄位】

下拉選單可指定關鍵詞的查找欄位。不同資料庫可限縮的欄位不同,若於整合查詢 多種資料庫的狀態下,僅能限縮共通欄位,常用如下:

- All Text:查找所有欄位。
- Title:僅查找文章標題。
- Subject Terms:僅查找資料庫建置者為文章標註的主題關鍵詞。

| Search  | ing: Academic Search Complete, Shi | ow all Choose Databases   |              |
|---------|------------------------------------|---------------------------|--------------|
|         |                                    | Select a Field (optional) | •            |
| AND     |                                    | Select a Field (optional) |              |
| AND     |                                    | TX All Text               | ~ 查找文獻中的     |
| AND     | •][                                | AU Author                 | · 所有書目資料     |
| Basic S |                                    | TI Title                  |              |
|         | 僅查找                                | SU Subject Terms          |              |
|         | 文章標題                               | SO Source                 | $\checkmark$ |
|         |                                    | AB Abstract               | 僅查找文獻中       |
|         |                                    | IC ICCNI                  | 的主題詞量        |

## 【3. 查詢模式 / Search Modes】

最後是下方的四種查詢模式,用於定義在同一查詢框內輸入多個關鍵詞時的比對 方式:

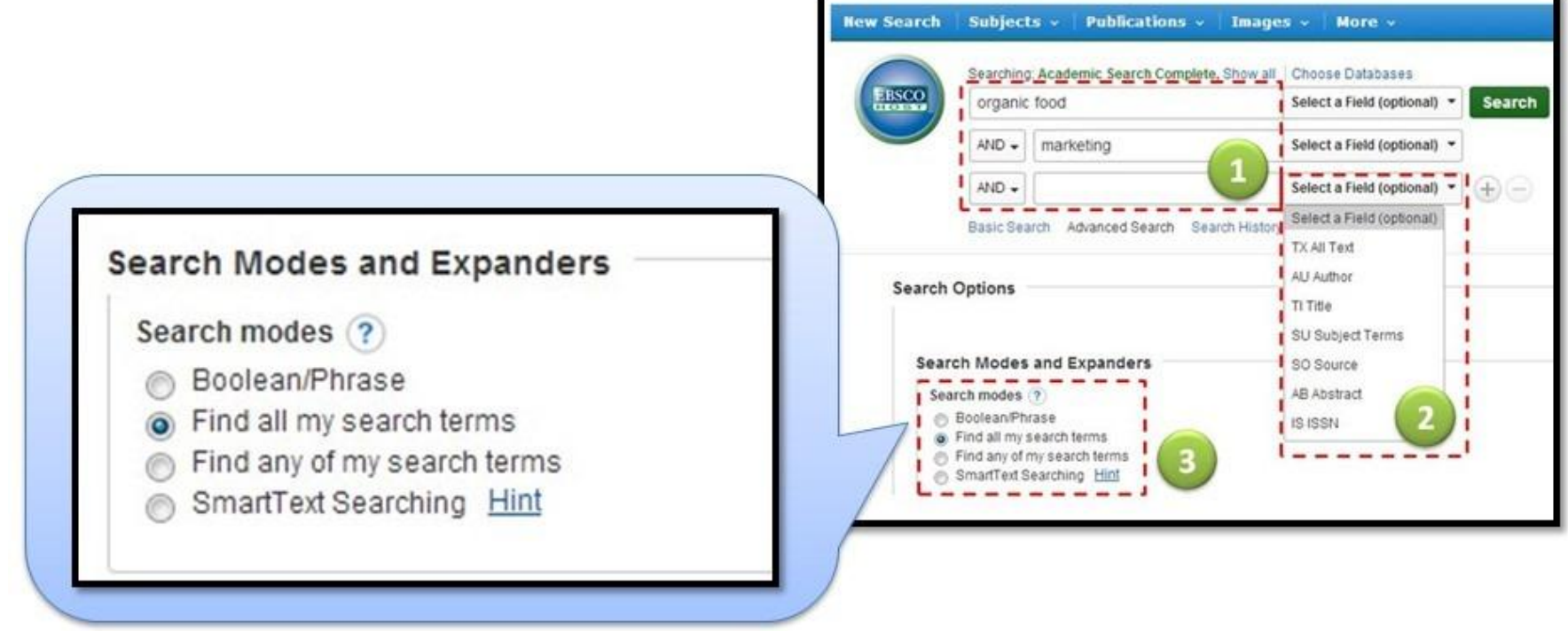

- Boolean / Phrase (布林邏輯 / 完整的字句)
- Find all my search terms (包含全部的字詞)
- Find any of my search terms (包含任何一個字詞)
- SmartText Searching (檢索整段文章)

## 【4. 其他】

支援停用字(stop words)

支援雙引號

支援萬用字元(wildcard)

?一個字元,例如: ne?t → neat / nest / next

# 同義但不同拼法的字 · 例如:colo#r → color / colour

支援切截符號()

\* 字尾切截,例如: comput\* → computer / computing

中間切截,例如: a midsummer \* dream → a midsummer night's dream

### 不支援標點符號

| w Search Publications Co              | mpany Profiles Thesauru                     | us More •                                                                                                    | Sign In                                                                                                    | Prefe 🔁                                                                   | rences Languages <del>•</del>                                                  | Questions?                    |    |
|---------------------------------------|---------------------------------------------|----------------------------------------------------------------------------------------------------|----------------------------------------------------------------------------------------------------|---------------------------------------------------------------------------|--------------------------------------------------------------------------------|-------------------------------|----|
| Searching: Busine                     | ss Source Elite   Choose Datat              | pases                                                                                                    |                                                                                                    |                                                                           | NA                                                                             | TIONAL TAIWAN                 | NU |
| Internet of Thin                      | igs (IoT)                                   | Select a Field (optional) 👻 Sear                                                                                       | ch Create Alert Clear ?                                                                                                    |                                                                           |                                                                                |                               |    |
|                                       |                                             | Select a Field (optional) 👻                                                                                            |                                                                                                    |                                                                           |                                                                                |                               |    |
| AND -                                 |                                             | Select a Field (optional) -                                                                                            | 9                                                                                                    |                                                                           |                                                                                |                               |    |
| Basic Search Ad                       | vanced Search Search History                | •                                                                                                    |                                                                                                    |                                                                           |                                                                                |                               |    |
| Refine Results                        | Search Results:                             | 1 - 50 of 702                                                                                                    |                                                                                                    | Relevan                                                                   | ce 👻 Page Options 🕶                                                            | 🔄 Share 👻                     |    |
| urrent Search                         | 1. The Internet of                          | f Things vision: Key feature                                                                                           | es, applications and open issu                                                                                                    | es.                                                                       |                                                                                |                               |    |
| nit To Y                              | By: Borg<br>Subjects<br>Software            | ia, Eleonora. Computer Communication<br>s: APPLICATION software; INTERNET p<br>e Publishers; INTERNET of things; FEAT  | is. Dec2014, Vol. 54, p1-31, 31p. DOI: 10.10<br>irotocols; Software publishers (except video<br>FURE extraction (Data processing); UBIQUIT | 16/j.comcom.2014.09.0<br>game publishers); Cust<br>OUS computing          | .08.<br>tom Computer Programm                                                  | ing Services;                 |    |
| Scholarly (Peer Reviewed)<br>Journals | Academic<br>Journal Spind I                 | lt@NTU 全國西文期刊聯合目錄                                                                                                    |                                                                                                    |                                                                           |                                                                                |                               |    |
| Cover Story                           | 2. Physical assets                          | s and service sharing for Io                                                                                           | T-enabled Supply Hub in Indu                                                                                                    | strial Park (SHI                                                          | ₽).                                                                            |                               |    |
| 997 Publication Date 2015             | By: Qiu, J<br>DOI: 10.                      | Xuan; Luo, Hao; Xu, Gangyan; Zhong, R<br>1016/j.ijpe.2014.09.001.<br>s: INDUSTRIAL districts: BUSINESS ent             | Runyang; Huang, George Q. International Jo                                                                                                 | urnal of Production Eco                                                   | nomics. Jan2015, Vol. 15                                                       | i9, p4-15. 12p.               |    |
| ow More                               | Academic<br>Journal                         | It@NTU 查詢台大館就 全國西文期                                                                                                    | 刊聯合目錄                                                                                                    | o modela, montori AE                                                      | Services, INTERNETORI                                                          | ing 3                         |    |
| urce Types                            | 3. IoT sensing fra                          | mework with inter-cloud co                                                                                             | mputing capability in vehicular                                                                                                    | r networking.                                                             |                                                                                |                               |    |
| All Results                           | By: Wan<br>10.1007                          | , Jiafu; Zou, Caifeng; Zhou, Keliang; Lu,<br>/s10660-014-9147-2.                                                       | Rongshuang; Li, Di, Electronic Commerce F                                                                                                  | Research. Nov2014, Vo                                                     | I. 14 Issue 3, p389-416. 2                                                     | 8p. DOI:                      |    |
| Magazines (199)                       | Academic things; \                          | s: ELECTRONIC commerce; RESEARC<br>/EHICULAR ad hoc networks (Compute                                                  | H; BUSINESS models; Electronic shopping<br>r networks); CLOUD computing; TELEMATIC                                                         | and mail-order houses;<br>CS                                              | Electronic Shopping; INT                                                       | ERNET of                      |    |
| Academic Journals (128)               | Journal 🚯 Find I                            | lt@NTU 全國西文期刊聯合目錄                                                                                                    |                                                                                                    |                                                                           |                                                                                |                               |    |
| ow More                               |                                             | a Tri Franka si Maraka si Maraka si Kata                                                                               |                                                                                                    | and the interm                                                            |                                                                                |                               | -  |
| bject: Thesaurus >                    | 4. Opportunistic id<br>By: Guo,<br>9p. DOI: | D I. ■ XPIOTING THE NARMONIO<br>Bin; Zhang, Daqing; Wang, Zhu; Yu, Zh<br>10.1016/j.jnca.2012.12.028.                   | us interaction between numar<br>iwen; Zhou, Xingshe, Journal of Network & (                                                                | Computer Applications.                                                    | Nov2013, Vol. 36 Issue 6                                                       | ), p1531-1539.                |    |
| bject >                               | Academic Telecom                            | s: COMPUTER networks; INFORMATION<br>imunications Carriers (except Satellite);<br>ents_navigational and communications | N superhighway; CELL phones; INFORMAT<br>Radio and Television Broadcasting and Wir                                                         | ION storage & retrieval<br>eless Communications<br>ers: INTERNET of thing | systems; Electronics Stor<br>Equipment Manufacturin<br>St AD hoc networks (Con | es; Wireless<br>g; Electronic |    |
| blication                             | (Southan Compone                            | It@NTU 查詢台大館藏 全國西文期                                                                                                    | 刊聯合目錄                                                                                                    | oro, in termet or uning                                                   | a, no noc networks (COII                                                       | iputer networks)              |    |
| ompany >                              |                                             |                                                                                                    |                                                                                                    |                                                                           |                                                                                |                               |    |

# Emerald Management Xtra

# **Emerald** Insight

Log in | Register | Help | Cart | Mobile Pairing | Admin

brought to you by National Taiwan University

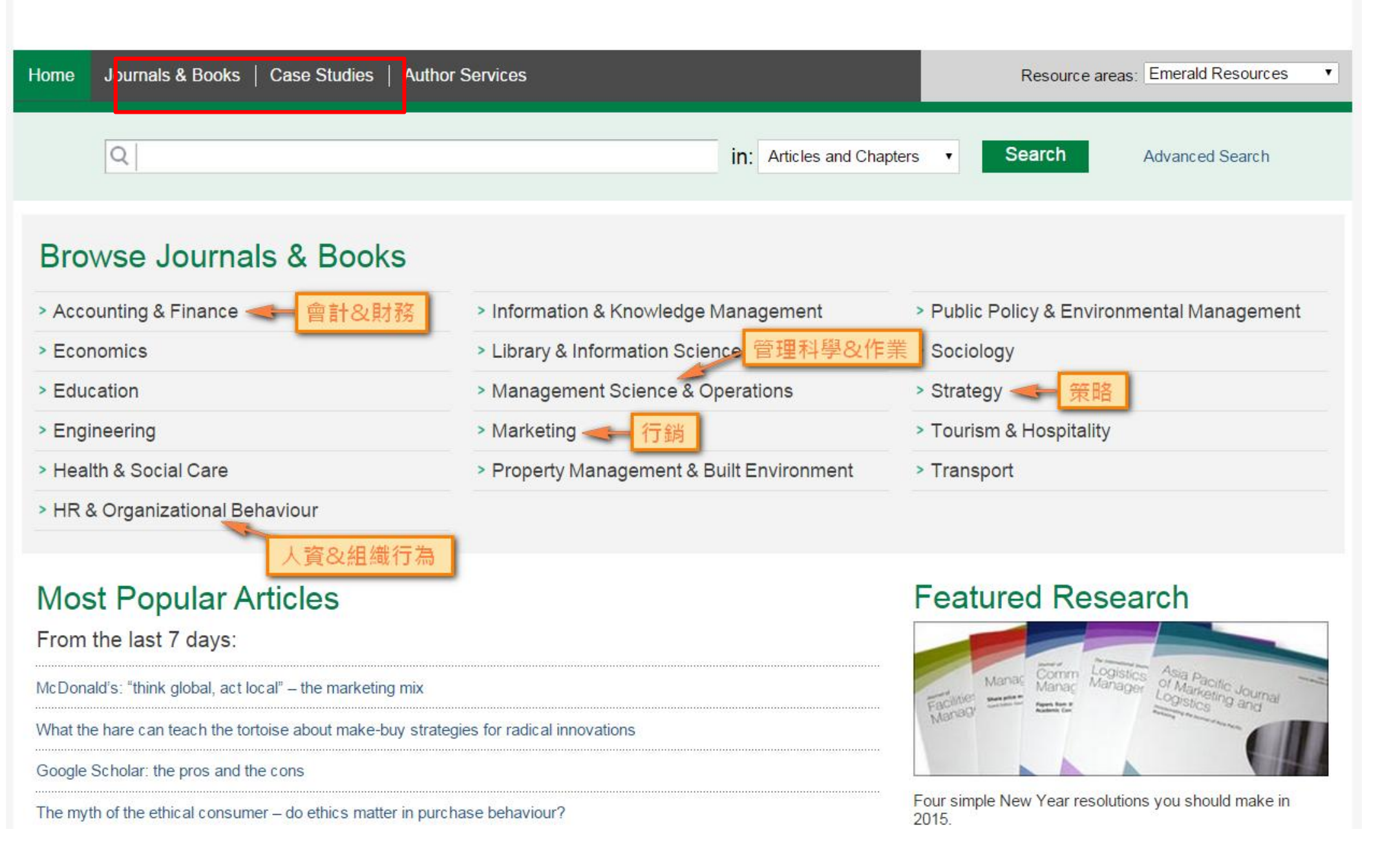

brought to you by National Taiwan University

## **Emerald** Insight

| Home   Journals & Books   Case Studies   Author Services |                             | Resource areas | Emerald Resources V |
|----------------------------------------------------------|-----------------------------|----------------|---------------------|
| Q                                                        | in: Articles and Chapters ▼ | Search         | Advanced Search     |

### Advanced Search

| Search for                                                         |                                                                                                    |          | Search History Saved Searches                                                                                                    |
|--------------------------------------------------------------------|----------------------------------------------------------------------------------------------------|----------|----------------------------------------------------------------------------------------------------|
| Enter search term                                                  |                                                                                                    | Anywhere | ▼ No search history                                                                                                    |
| AND V                                                              |                                                                                                    |          |                                                                                                    |
| Enter search term                                                  |                                                                                                    | Anywhere | T                                                                                                    |
| Add a field                                                        |                                                                                                    |          | SEARCH TIPS                                                                                                    |
| INCLUDE:<br>All content Only c<br>EarlyCite Backfild<br>NARROW BY: | ontent I have access to<br>es                                                                                                    |          | SEARCHING<br>You can perform a search across all Emerald conte<br>using either the Search tool at the top of each page<br>the Advanced Search tool on this page. If you are a<br>registered user of the site, you can save your searc<br>criteria in order to re-run the search later. By defaul<br>search results are sorted by relevance.                 |
| Content type:<br>Articles and Chapters<br>Case studies             | Publication date:         ● All dates         Last month         Last f months         Last year         Specific date range         From:       Month         To:       Month |          | ADVANCED SEARCH<br>Enter one or more search terms and select the type<br>content to be searched. For example, to search for<br>articles and chapters with the word "library" in their<br>enter the text "library" and select "Content item title"<br>Select any additional filters, such as the Publication<br>Date of "Last 6 months", and click "Search". |
|                                                                    | Search                                                                                                    |          | ADVANCED SEARCH TIPS                                                                                                    |

Q Internet of Things (IoT)

Advanced Search

### Search Results

| Articles/Chapters (1541   | 5) Case Studies (55)                                                                                                    | Search For                                                                                                    | Clear search                                                       |
|---------------------------|----------------------------------------------------------------------------------------------------|----------------------------------------------------------------------------------------------------|--------------------------------------------------------------------|
| Order results by:      Re | levancy 🔘 Newest First 🔘 Oldest First                                                                                                    | Internet of Things (IoT)                                                                                            | Anywhere                                                           |
| Results: 1-20 of 15415    | 1 2 3 4 5 6 7 8 9 10 Next>                                                                                                    | AND V                                                                                                    |                                                                    |
|                           | Items per page 20 • 判斷資料可得性                                                                                                    | Enter search term                                                                                                   | Anywhere •                                                         |
| Icon key:                 | You have access Partial access Backfile Earlycite Abstract only<br>t all For selected items Please select ▼<br>Lightweight security scheme for IoT applications using CoAP<br>Type: Research paper<br>Arijit Ukil , Soma Bandyopadhyay , Abhijan Bhattacharyya , Arpan Pal , Tulika Bose<br>International Journal of Pervasive Computing and Communications, Volume: 10 Issue: 4,<br>2014<br>▼ Preview   Abstract   HTML   PDF (506 KB)   References   Reprints and Permissions | Add a field<br>INCLUDE:<br>All content Only<br>EarlyCite Backfill<br>Soarch History                                 | content I have access to<br>iles<br><b>cearch</b>                  |
| 2 🔳 🗖                     | IOT system environmental monitoring using IPSO weight factor estimation<br>Type: Research paper<br>Wen-Tsai Sung, Chia-Cheng Hsu<br>Sensor Review, Volume: 33 Issue: 3, 2013<br>▼Preview   Abstract   HTML   PDF (500 KB)   References   Reprints and Permissions                                                                                                    | Recently Searched:<br>• [Anywhere: internet<br>(Articles/Chapters -<br>• [Anywhere: internet<br>(Case Studies - 55) | things] OR [Anywhere: iot]<br>15415)<br>things] OR [Anywhere: iot] |
| 3                         | Putting things to work: social and policy challenges for the Internet of things<br>Type: Research paper<br>William H. Dutton<br>info, Volume: 16 Issue: 3, 2014<br>▼ Preview   Abstract   HTML   PDF (225 KB)   References   Reprints and Permissions                                                                                                    | Refine Search<br>FILTERS APPLIED:                                                                                   |                                                                    |

Q Internet of Things (IoT)

in: Case studi

Q:這個檢索結果的資料

可得性為何?

### Search Results

| ticles/Chapte  | ers (15415) | Case Studies (55)                                                                                                    |                                                                                                    |                                                                         |                                   |                                           |   | Search For                                                                                                    | Cle                | ear search |  |
|----------------|-------------|----------------------------------------------------------------------------------------------------|----------------------------------------------------------------------------------------------------|-------------------------------------------------------------------------|-----------------------------------|-------------------------------------------|---|----------------------------------------------------------------------------------------------------|--------------------|------------|--|
| ler results by | y: 💿 Rele   | vancy 🔘 Newest Firs                                                                                                    | at 🔘 Oldest First                                                                                                    |                                                                         |                                   |                                           |   | Internet of Things (IoT)                                                                                                    | Anywhere           | ¥          |  |
| ults: 1-20 of  | f 55        |                                                                                                    | 1 2 3                                                                                                    | Next >                                                                  |                                   |                                           |   | AND V                                                                                                    |                    |            |  |
|                |             | It                                                                                                    | ems per page 20                                                                                                    | •                                                                       |                                   |                                           |   | Enter search term                                                                                                    | Anywhere           | T          |  |
|                | lcon key:   | You have access                                                                                                    | Partial access                                                                                                    | Backfile                                                                | Earlycite                         | Abstract on                               | У | Add a field                                                                                                    |                    |            |  |
| 1              | Select a    | all                                                                                                    |                                                                                                    | For                                                                     | elected items                     | Please select                             | • | All content Only                                                                                                    | content I have acc | ess to     |  |
| Г              |             |                                                                                                    |                                                                                                    |                                                                         |                                   |                                           |   | EarlyCite Backf                                                                                                    | iles               |            |  |
| 1              |             | Puture Internet. Or<br>expectations"<br>Virginia Bodolica, Marti<br>Subject: Entrepreneurs<br>Title – Future Internet:<br>Subject area – Firm su<br>corporate change, deci<br>Study level/applicability<br>▼ Preview   Abstract                                                                                                    | in Spraggon, Anam S<br>ship<br>on a continuous path<br>ccess, organizationa<br>ision making.<br>/ – Senior<br>HTML   PDF (132 KI | in for achieving<br>for achieving<br>I structure and<br>3)   Reprints a | "a vision beyo<br>d values, busin | nd expectations".<br>ess challenges,<br>s |   | Search History Saved Se<br>Recently Searched:                                                                                                    | arches             |            |  |
| 2              |             | <ul> <li>Web Portals Division in a quandary<br/>Talha Salam Muhammad<br/>Title – Web Portals Division in a quandary.<br/>Subject area – Marketing, e-marketing, strategy.<br/>Study level/applicability – Suited for final-year undergraduate and graduate courses in<br/>marketing strategy, strategic sales management, e-marketing and</li> <li>Preview LAbstract LHTML LPDE (209 KB) L References L Reprints and Permissions</li> </ul> |                                                                                                    |                                                                         |                                   |                                           |   | <ul> <li>[Anywhere: internet things] OR [Anywhere: io<br/>(Case Studies - 55)</li> <li>[Anywhere: internet things] OR [Anywhere: io<br/>(Articles/Chapters - 15415)</li> </ul> |                    |            |  |
|                |             |                                                                                                    |                                                                                                    |                                                                         |                                   |                                           |   | Refine Search                                                                                                    |                    |            |  |
| 2              |             | Phanindra Sama:                                                                                                    | founding redBus                                                                                                    |                                                                         |                                   |                                           |   |                                                                                                    |                    |            |  |

| Q Internet of Things                                                                                                    | in: Articles and Chapters                                                                                                    | Advanced Search                                                    |
|----------------------------------------------------------------------------------------------------|----------------------------------------------------------------------------------------------------|--------------------------------------------------------------------|
| Search Results 資料太多好困擾?                                                                                                    | 2 再檢索                                                                                                    |                                                                    |
| Articles/Chapters (15415)       Cas.         Order results by:          • Releving          • Newest First           • Oldest First          Results: 1-20 of 15415          • 2         • 3         • 4         • 5         • 6         • 7         • 8         • 9         • 10         Next >                                                                                                    | Internet of Things (IoT)                                                                                                    | Clear search                                                       |
| Items per page 20 ▼                                                                                                    | Enter search term                                                                                                    | Anywhere •                                                         |
| Icon key:       You have access       Partial access       Backfile       Earlyci         Select all       For selected item         Image: Select all       Earlyci         Image: Select all       For selected item         Image: Select all       Earlyci         Image: Select all       For selected item         Image: Select all       Earlyci         Image: Select all       Earlyci         Image: Select all       For selected item         Image: Select all       Earlyci         Image: Select all       Earlyci         Image: Select all       For selected item         Image: Select all       Earlyci         Image: Select all       Earlyci         Image: Select all       Earlyci         Image: Select all       Earlyci         Image: Select all       Earlyci         Image: Select all       Earlyci         Image: Select all       Earlyci         Image: Select all       Earlyci         Image: Select all       Earlyci         Image: Select all       Earlyci         Image: Select all       Earlyci         Image: Select all       Earlyci         Image: Select all       Earlyci         Image: Select all <th>Add a field<br/>INCLUDE:<br/>All content Only<br/>COAP<br/>All, Tulika Bose<br/>Yolume: 10 Issue: 4,<br/>and Permissions<br/>Search History Saved Se</th> <th>content I have access to<br/>iles<br/>Search</th> | Add a field<br>INCLUDE:<br>All content Only<br>COAP<br>All, Tulika Bose<br>Yolume: 10 Issue: 4,<br>and Permissions<br>Search History Saved Se | content I have access to<br>iles<br>Search                         |
| <ul> <li>IOT system environmental monitoring using IPSO weigh<br/>Type: Research paper<br/>Wen-Tsai Sung, Chia-Cheng Hsu<br/>Sensor Review, Volume: 33 Issue: 3, 2013</li> <li>▼Preview   Abstract   HTML   PDF (500 KB)   References   Reprints</li> </ul>                                                                                                    | and Permissions Recently Searched:<br>• [Anywhere: internet<br>(Articles/Chapters -<br>• [Anywhere: internet<br>(Case Studies - 55)           | things] OR [Anywhere: iot]<br>15415)<br>things] OR [Anywhere: iot] |
| 3 ■ Putting things to work: social and policy challenges for the<br>things<br>Type: Research paper<br>William H. Dutton<br>info, Volume: 16 Issue: 3, 2014<br>▼ Preview   Abstract   HTML   PDF (225 KB)   References   Reprints                                                                                                    | and Permissions FILTERS APPLIED:                                                                                                    |                                                                    |

Home > Browse Journals & Books > Asia Pacific Journal of Marketing and Logistics > Volume 26, Issue 2 > A unified perspective on the factors influencing consumer acceptance of internet of things technology

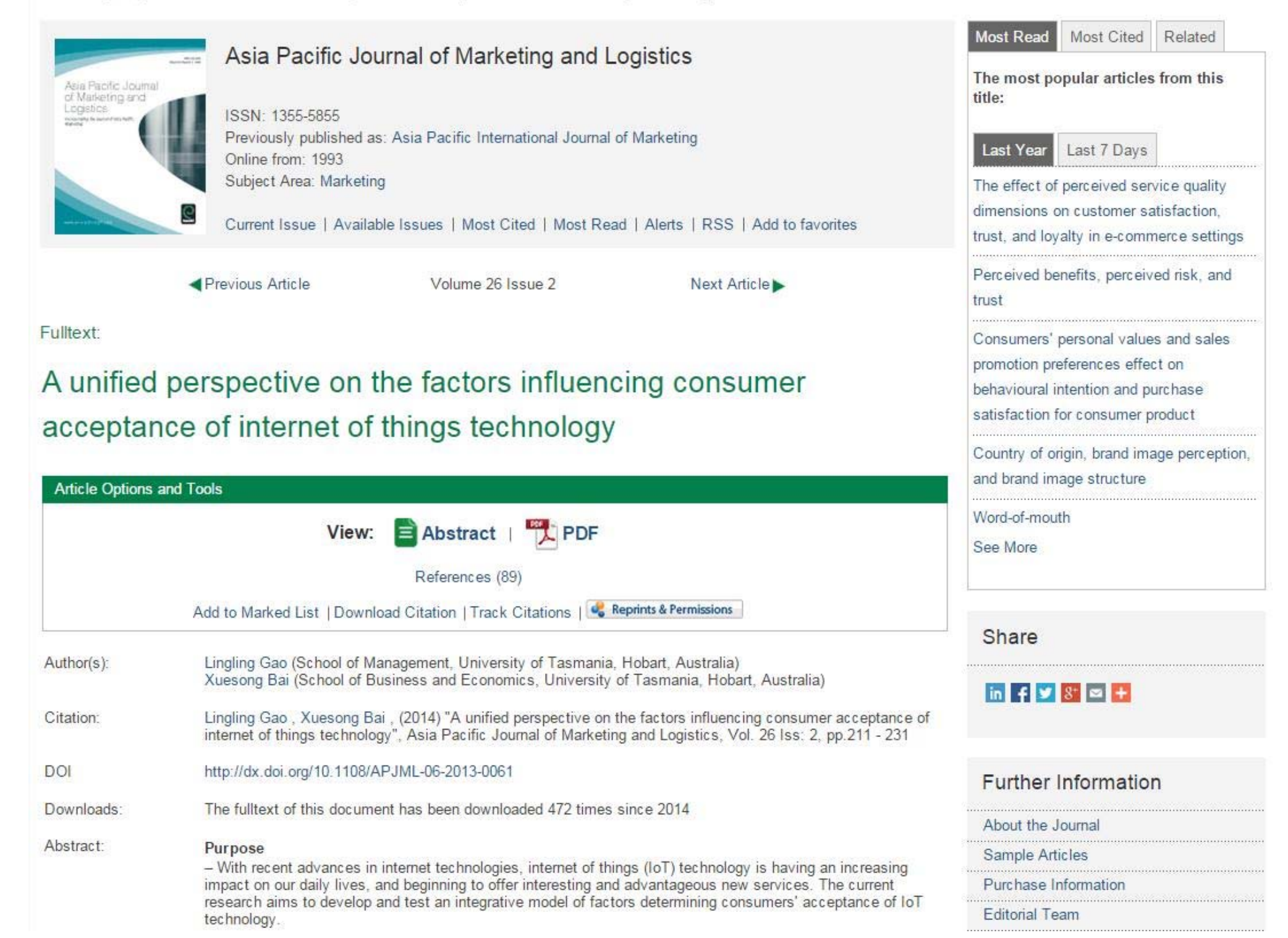

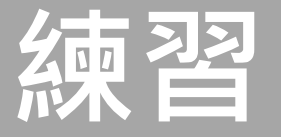

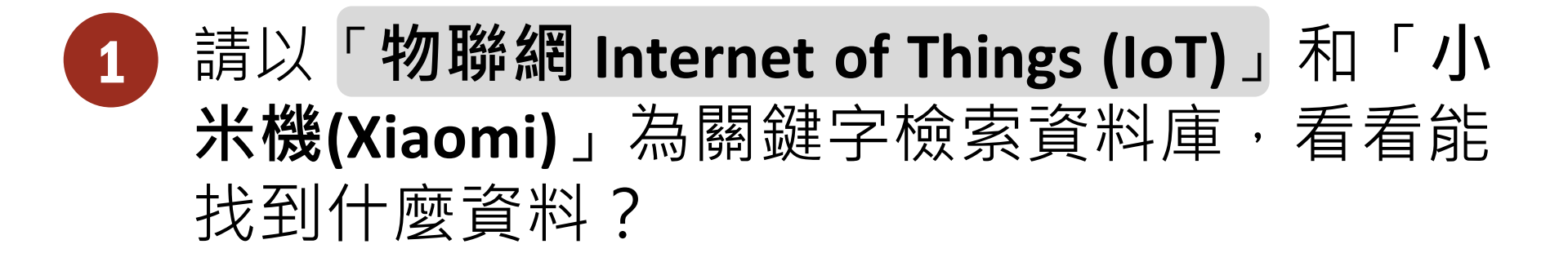

2 請以「智慧型手機(Smartphone)」和「小米機 (Xiaomi)」為關鍵字檢索資料庫,看看能找到 什麼資料?

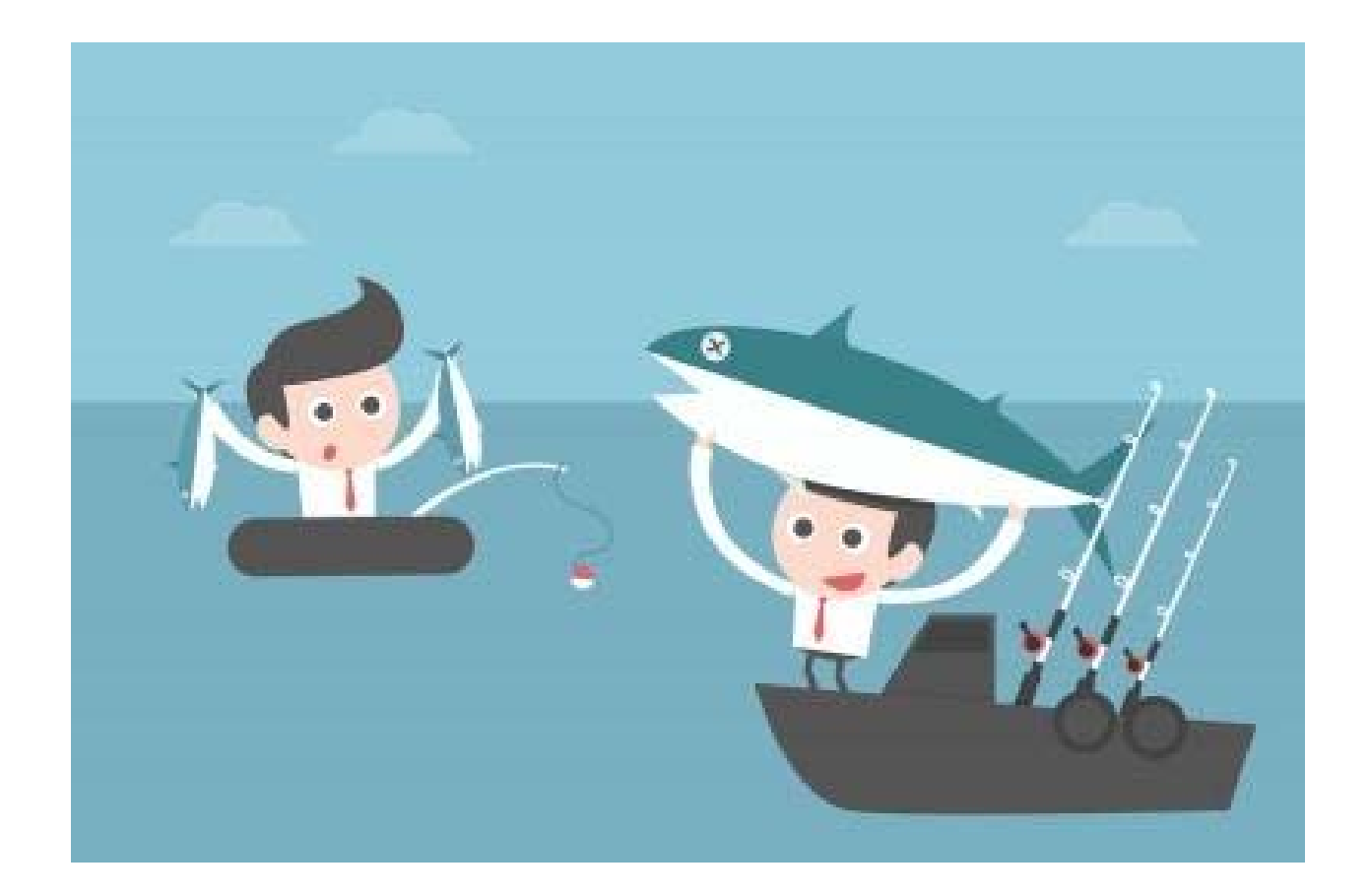

# 用對工具&找對地方撒網 才能滿載而歸

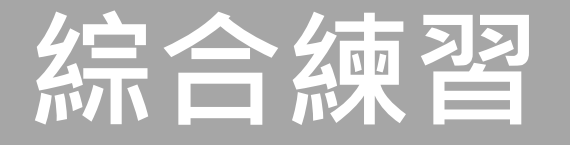

小明修個案研究課程,老師要同學以**家樂福量販店** (Carrefour)為目標對象,針對下述各層面進行文獻研 究探討(註:只要近五年的資料):

- ✓ 全球/地區經營模式之差異分析
- ✓ 行銷策略
- ✓ 產業供應鏈管理模式
- ✓ 顧客關係管理
- ✓ 員工激勵模式
- ✓ 與外部競爭對手的SWOT分析

請以今日講授之ABI/INFORM、BSE和Emerald Management Xtra平台檢索資料

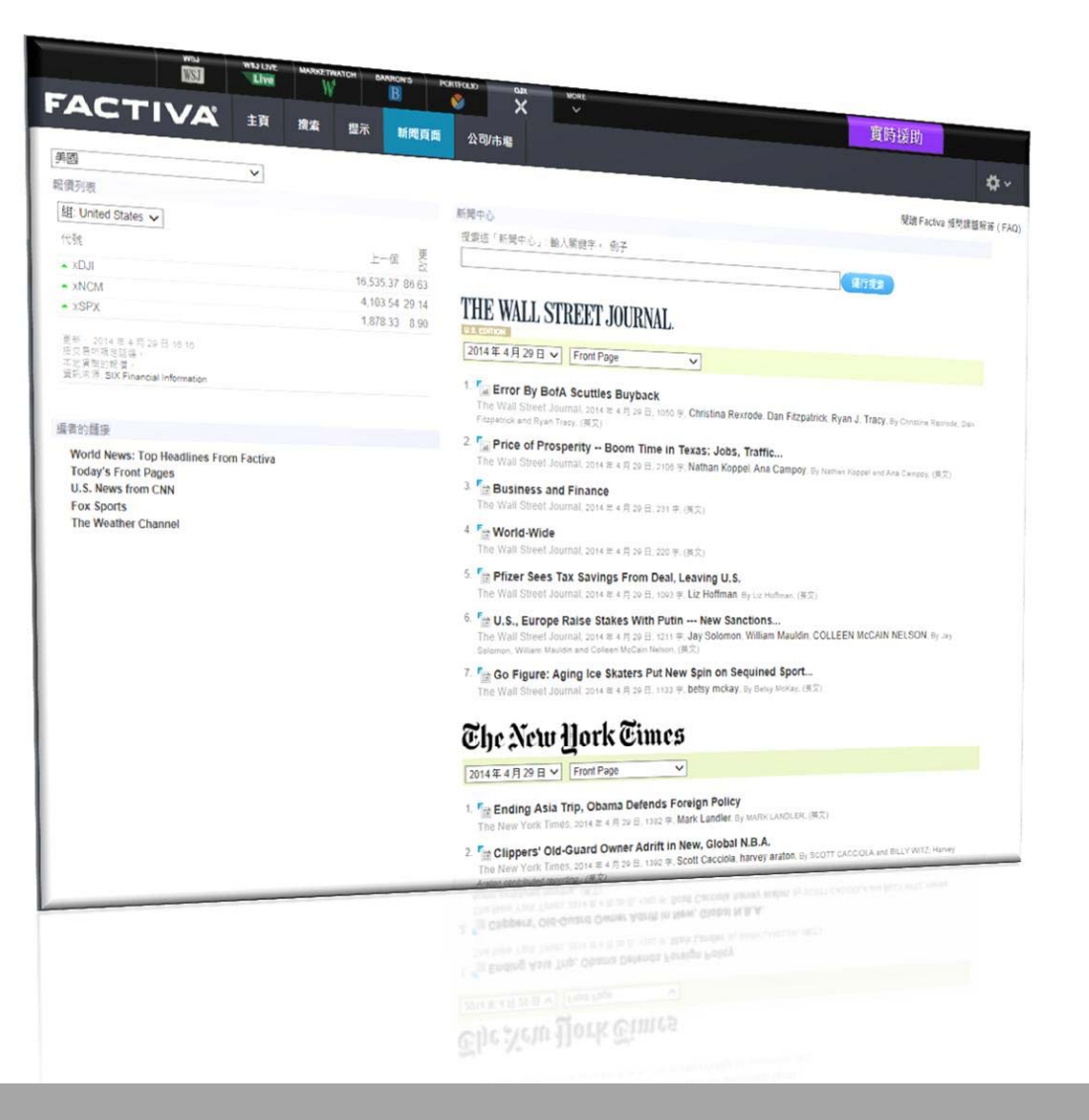

# 商業新聞資料庫-Factiva

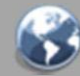

# Factiva(道瓊社及路透社新聞資料庫)

- ➢ Dow Jones 和Reuters 商業新聞業者攜手合作 的新聞資料庫,企業用來追蹤與搜尋商業資 訊的工具
  - ◆收錄時間:1985年-迄今
  - ◆收錄內容:
    - ◆含報章、期刊雜誌、通訊社新聞、電視廣播新聞稿、 公司報告以及照片等
    - ◆約有一萬三千多種新聞資訊來源(清單)
  - ◆授權範圍:
    - ◆為網路3人版,同一時間只能容許3位使用者操作資料 庫

|                             |                                                     | ATCH BARRON  | rs Portfolio | ×                       | MORE         | 實時援助  |             |
|-----------------------------|-----------------------------------------------------|--------------|--------------|-------------------------|--------------|-------|-------------|
| FAC                         |                                                     | 提示 新聞        | 頁面 公司/市場     |                         |              |       | <b>\$</b> ~ |
| *9 *** 89                   |                                                     |              |              |                         |              | 28125 |             |
| 按款新闻。<br>啓訊來源·              | 〔<br>前有容积來源 ● 〔〕                                    | ,            | 所有日期         | <ul> <li>□ 句</li> </ul> | 日明配国         | ▼進収   | 技系          |
| ACCEPTOR -                  | 資訊來源                                                |              | 前一天          |                         | HXY A HIMHER |       |             |
|                             | 所有資訊來源                                              | l.           | 過去1星期        |                         |              |       |             |
| ASIA EDITION                | The Wall Street Journal - All sources               |              | 上個月          |                         |              |       |             |
| Front Pa                    | 道瓊斯新聞通訊社                                            |              | 過去3個月        |                         |              |       |             |
| Prime I                     | 路透新聞通訊社                                             | У            | 過去6個月        |                         |              |       |             |
| The Wall Str<br>Soo Nam, Jo | 新聞發布通訊社                                             | nd In-Soo    | 過去一年         |                         |              |       |             |
| Nam, (英文)<br>SEOUL S(       | 主要新聞與商業刊物                                           | the          | 過去2年         |                         |              |       |             |
| government's                | s handling of the recent ferry sinking, a tragedy t | hat has many | 所有日期         |                         |              |       |             |

Koreans questioning the government's ability to cope with crises.

### Export Engine In Asia Sputters

The Wall Street Journal Asia, 2014 年 4 月 28 日, 891 字, Wayne Arnold, By Wayne Arnold, (英文)

## Singapore Braces for New Riot Over Hello Kitty at McDonald's --- Will This Year's Promotion Be Catty, or More Civilized?

The Wall Street Journal Asia, 2014 年 4 月 28 日, 767 字, CHUN HAN WONG, By Chun Han Wong, (英文)

### Tes U.S. Deepens Malaysia Ties

The Wall Street Journal Asia, 2014 年 4 月 28 日, 892 字, COLLEEN McCAIN NELSON, By Colleen McCain Nelson, (英文)

#### What's News -

Business and Finance | T World-Wide

© 2014 Factiva, Inc. 版權所有. 使用條款 | 陽私政策 | 庫記政策 | DOW JONES

|       | WSJ | WSJ LIV | E MAR | KETWATCH | BARRON'S | PORTFOLIO | × | MORE V | 實時援助 |     |
|-------|-----|---------|-------|----------|----------|-----------|---|--------|------|-----|
| FACTI | VA  | 主頁      | 搜索    | 提示       | 新聞頁面     | 公司/市;     | 場 |        |      | ¢.∼ |

| 關鍵字搜索        |                            |                                         |
|--------------|----------------------------|-----------------------------------------|
| 搜索格式         |                            | ●────                                   |
| 例子           |                            |                                         |
|              | © Concept Explorer [測試]    | ──── 限制條件:日期範圍 □ @括更多公告板和博客             |
|              | 日期 過去3個月 🗸 重複文章 相似 🗸       | 「「「「」「」「」「」「」「」」「」」「」」「」」「」」「」」「」」「」」「」 |
| 資訊來源         | ▶ 所有資訊來源                   | ●─── 限制條件:資訊來源                          |
| 作者           | ▶ 所有作者                     | ● — 限制條件:作者                             |
| 公司           | ▶ 所有公司                     | ●─────限制條件:公司                           |
| Factiva 行家搜索 | •                          |                                         |
| 新聞主題         | ▶ 所有新聞主題                   | ●─── 限制條件:新闻土退                          |
| 行業           | ▶ 所有行業                     | ●                                       |
| 地區           | ▶ 所有地區                     | ●                                       |
| 查詢           | •                          |                                         |
| 語言           | ▶ 所有語言                     | ●─── 限制條件:語言                            |
| 更多選項         | •                          |                                         |
|              | 搜索關鍵字: 全文 ▼                | ●─── 限制條件:關鍵字搜尋範圍                       |
|              | <u>全文</u><br>標題及首段         |                                         |
|              | 排除: 標題 場數據 ①<br>作者姓名 口把書 ④ | ●                                       |
|              |                            | 非空方式                                    |
|              | 品所項目排前                     |                                         |
|              | 最告題目那前                     |                                         |

| WSJ WSJLIVE MARKETWATCH B/                                                                                                    | ARRON'S PORTFOLIO DJX MORE                                                                                                    | 實時援助                                                                                                    |
|----------------------------------------------------------------------------------------------------|----------------------------------------------------------------------------------------------------|----------------------------------------------------------------------------------------------------|
| FACTIVA 主耳 豊素 提示                                                                                                    | 新聞頁面 公司/市場                                                                                                    | <b>\$</b> ~                                                                                                    |
|                                                                                                    | 流動新聞頁面                                                                                                    |                                                                                                    |
| THE WALL STREET JOURNAL.                                                                                                    | 組頁面                                                                                                    | NIKKEI                                                                                                    |
| Front Page                                                                                                    | Factiva 貢面                                                                                                    | Major Article                                                                                                    |
| China Sends Harsh Signal In Glaxo Case<br>The Wall Street Journal Asia, 2014年5月15日<br>Business & Finance<br>The Wall Street Journal Asia, 2014年5月15日<br>Hanoi Struggles as Anger Mounts<br>The Wall Street Journal Asia, 2014年5月15日<br>查閱全部 | Daily Yomiuri, 2014年5月15日<br>Wakata returns from space<br>Daily Yomiuri, 2014年5月15日<br>YIES / Komura optimistic on LDP-Komeito agreement<br>Daily Yomiuri, 2014年5月15日<br>查閱全部 | Japan, UN copyright changes may bring more orphan works in<br>from cold<br>Nikkei Report, 2014年5月14日<br>Japan to step up development of offshore resources<br>Nikkei Report, 2014年5月14日<br>Japan Post to log 480 billion yen net profit for fiscal 2013<br>Nikkei Report, 2014年5月14日<br>查閱全部 |
| South China Morning Post                                                                                                    |                                                                                                    |                                                                                                    |
| Front Page                                                                                                    |                                                                                                    |                                                                                                    |
| Occupy Central sent to back of the class<br>South China Morning Post, 2014年5月15日<br>210b yuan hi-tech grid to help fight pollution<br>South China Morning Post, 2014年5月15日<br>Chinese factories wrecked by rioters                          |                                                                                                    |                                                                                                    |

South China Morning Post, 2014年5月15日

查閱全部

| WSJ                                   | USJ LIVE              | MARKETWAT   | тсн | BARRON'S                                   | PORTFOLIO                               | ×                   | MORE              |                                      |                                  | 實時援助            |  |  |
|---------------------------------------|-----------------------|-------------|-----|--------------------------------------------|-----------------------------------------|---------------------|-------------------|--------------------------------------|----------------------------------|-----------------|--|--|
| FAC                                   | τιν                   | <b>7</b> A° | 主頁  | 搜索                                         | 提示                                      | 新聞頁面                | 公司/市場             |                                      |                                  | <b>\$</b> ~     |  |  |
|                                       |                       |             |     |                                            | _                                       |                     | 報價                |                                      | 參閱有關                             | 酮報價的頻問課題解答(FAQ) |  |  |
| 檢索報價   報價<br>選擇金融工具:                  | 刻表                    |             |     |                                            | 請在屏幕<br>金融工具                            | 幕左上方的下拉<br>【中所提供的選】 | 闔表                | 一項                                   |                                  |                 |  |  |
| 股票 股票                                 | •                     |             |     |                                            |                                         |                     | 公司                |                                      |                                  |                 |  |  |
| 基金<br>貨幣                              |                       | 檢索報(        | 價   |                                            |                                         |                     | 行業                |                                      |                                  |                 |  |  |
| 1000000000000000000000000000000000000 |                       |             |     |                                            |                                         |                     | 直接鏈接              |                                      |                                  |                 |  |  |
| <ul> <li>當前</li> <li>過去</li> </ul>    | 報價的報價                 |             |     | DJ Ticker<br>jJ2498                        |                                         | 4<br>H              | 3賓<br>TC Corp.    | 交易所<br>XTAI                          | 貨幣<br>TWD                        |                 |  |  |
| 毎                                     | 日價格 🗸                 |             |     | 2014年5月1<br>上一個                            | 5日01:36                                 |                     |                   |                                      |                                  |                 |  |  |
| 過<br>格<br>1                           | 過去3個月 ✓<br>指式:<br>間盤價 |             |     |                                            |                                         |                     |                   |                                      | 170<br>165<br>160<br>155         |                 |  |  |
|                                       | म्पाप्तराक्ष 🗡        |             |     | 163<br>出價/索價                               |                                         |                     |                   |                                      | - 150<br>- 145<br>- 140<br>- 135 |                 |  |  |
|                                       |                       |             |     | 0/0<br>當日最高價//                             | 當日最低價                                   |                     |                   | Mar Apr<br>SIX Financial Information | May 130                          | DOW JONES       |  |  |
|                                       |                       |             |     | 164.57162<br>先前收盤價                         |                                         |                     | 更改 / 漲跌百分比        | 更改 / 漲跌百分比                           |                                  |                 |  |  |
|                                       |                       |             |     | 163.0                                      |                                         |                     | -0.5 / -0.3067    |                                      |                                  |                 |  |  |
|                                       |                       |             |     | 成交量                                        |                                         |                     | 價格收益率             |                                      |                                  |                 |  |  |
|                                       |                       |             |     | 7,944,507                                  |                                         |                     | 不可存取              |                                      |                                  |                 |  |  |
|                                       |                       |             |     | 52 週最高價格                                   | ž                                       |                     | 52 週最低價格          |                                      |                                  |                 |  |  |
|                                       |                       |             |     | 294.5<br>伝 明山内 34                          |                                         |                     | 122               |                                      |                                  |                 |  |  |
|                                       |                       |             |     | <b>考股收益</b>                                |                                         |                     | <u> </u>          |                                      |                                  |                 |  |  |
|                                       |                       |             |     | 榆索交互式圖表<br>公司快照<br>新聞                      |                                         |                     | 2/2013 4 0 7 23 1 |                                      |                                  |                 |  |  |
|                                       |                       |             |     | 資訊來源: SIX<br>按交易所規定的<br>據報道的貨幣。<br>提供交易所買賣 | Financial Inform<br>)延遲報價。<br>「証券綜合價格。」 | ation<br>主要上市交易所已辨詞 | 2 .               |                                      |                                  |                 |  |  |

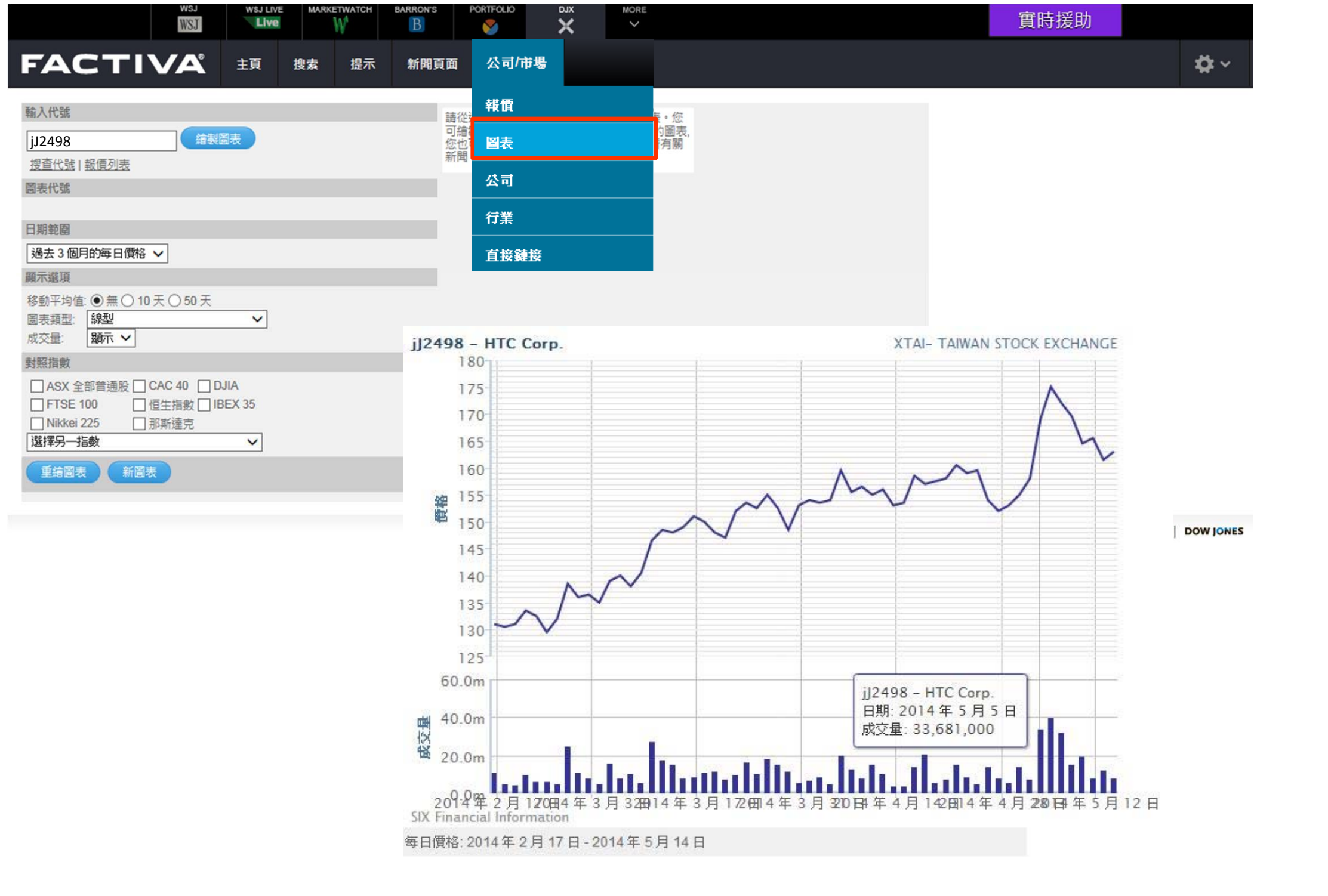

|                                   | WSJ     | W\$J LIVE | E MARKE | ETWATCH | BARRON'S | PORTFOLIO | X  | MORE | 實時援助 |
|-----------------------------------|---------|-----------|---------|---------|----------|-----------|----|------|------|
| FACTI                             | VA      | 主頁        | 搜索      | 提示      | 新聞頁面     | 公司/       | 市場 |      |      |
| 檢索公司快照                            |         |           |         |         | 報價       |           |    |      |      |
| 利用公司名稱或代表                         |         |           |         |         | 圖表       |           |    | -    |      |
| 智能宣詞<br>公司名稱<br>道瓊斯代號 (DJ Ticker) |         |           |         |         | tíī -    | 公司        |    |      |      |
| t DUNS<br>登記名稱                    |         |           |         |         |          | 行業        |    |      | 1    |
| 從已保存的公司列                          | 公司>公司快照 |           |         |         |          |           |    |      |      |

選擇公司列表 HTC Corp. 🔒 🖪 人

💠 添加到「公司列表」

721

351

108 100

新聞主題

企業/工業新聞

新產品/服務

企業收益

**₽**~

| 公司快照 >                                             | 一般信息                                                                                                    | 股價活動                                                                                                    | 報價 添加到「報價列表」                                                                                                    | 發掘窗格                                              |                                                     |
|----------------------------------------------------|----------------------------------------------------------------------------------------------------|----------------------------------------------------------------------------------------------------|----------------------------------------------------------------------------------------------------|---------------------------------------------------|-----------------------------------------------------|
| 新聞                                                 | 1170.0                                                                                                    | jJ2498                                                                                                    |                                                                                                    | 尋獲有關此公司的新聞。                                       |                                                     |
| 最新消息<br>網頁新聞<br>多媒體<br>主要的發展<br>同行對照<br>財務成績<br>報告 | HTC Corp.<br>開始年份: 1997<br>No. 23, Xinghua Road<br>Taoyuan City,<br>330<br>Taiwan<br>地圖<br>電話: 886 33753252<br>傳真: 886 33753251<br>公司網站<br>擁有權類型: 上市 | 3 個月 • 每週<br>3 個月 • 每週<br>170<br>160<br>155<br>150<br>145<br>145<br>145<br>130<br>SIX Financial Information<br>市場指数<br>Dow Jones Global Index, Dow Jones Globa<br>Global Total Stock Market Index, Dow Jones | <b>價格:</b> 162.50<br>更改:-0.50 ▼<br>成交星: 7.944,507<br>交易所: XTAI<br>52 <b>週最高價格:</b> 294.5<br>52 <b>週最低價格:</b> 122<br>貨幣: TWD<br>al Large-Cap Index, Dow Jones<br>s Islamic Asia Pacific Index, Dow | ★展行開始にならにお前面 ★展行開始になられば新聞 ★展行開始になられば新聞 ★広告 ★定体式合社 | 3,496<br>450<br>244<br>198<br>158<br>76<br>74<br>68 |
|                                                    | DUNS 提供者 D&B : 657234456<br>稽核師/會計師: Deloitte Touche Tohmatsu                                                                                        | Jones Islamic Market Index, Dow Jones Se                                                                                                    | ctor Titans Composite Index USD                                                                                                    | 海海積溫工業股份有限公司<br>中華電信股份有限公司<br>摩托羅拉公司              | 57<br>52<br>50                                      |

#### 業務描述

HTC Corp. engages in the design and manufacture of mobile devices. It engages through the Smartphone and Others divisions. The Smartphone division offers mobile phones based on Android and Windows Phone operating systems. The Others division provides relevant technical and after-sales service support for its products. The company was founded on May 15, 1997 by Hsiueh Hong Wang and Huo Tu Cho and is headquartered in Taoyuan, Taiwan.

| 【厘规剂和用                                                                                                    |
|----------------------------------------------------------------------------------------------------|
|                                                                                                    |
| j場                                                                                                    |
| 飘                                                                                                    |
| b字                                                                                                    |
| <b>Z益資產類別新聞</b>                                                                                                    |
| 肢                                                                                                    |
| the state water and a state of the state of the state of |

| WSJ WSJ LIVE                                     | MARKETWAT     | тсн в              | B                  | PORTFOLIO                  | XIC                | MORE                                 |                             |                                 |                            |                            |                 | 實時援助                        |
|--------------------------------------------------|---------------|--------------------|--------------------|----------------------------|--------------------|--------------------------------------|-----------------------------|---------------------------------|----------------------------|----------------------------|-----------------|-----------------------------|
| ACTIV                                            | A             | 主頁                 | 搜索                 | 提示                         | 新聞頁面               | 公司/市場                                | •                           |                                 |                            |                            |                 | <b>\$</b> ~                 |
|                                                  | 行業 > 行業快照     |                    |                    |                            |                    |                                      |                             |                                 |                            |                            |                 |                             |
|                                                  | 個人護理          | 斎品                 | 用且 🖗               | 8                          |                    |                                      |                             |                                 |                            |                            |                 |                             |
| 行業快照                                             |               |                    |                    |                            |                    |                                      |                             |                                 |                            |                            |                 | 0                           |
|                                                  | 行業快照 >        |                    |                    | 發掘窗格                       |                    |                                      |                             |                                 |                            |                            |                 |                             |
| 行業快照幇助您快速的關                                      | 新聞            |                    |                    | 尋獲有關此行業的新聞                 | <b>₿</b> ∘         |                                      |                             |                                 |                            |                            |                 |                             |
| IT 該論 胆致 ①                                       | 同行對照          |                    |                    | 公司                         | 新                  | 所聞主題                                 |                             | 行業                              |                            | 地區                         |                 |                             |
| 不会洒结的料(7)                                        | 分析和間介         |                    |                    | 寶潔公司                       | 2,322              | 企業/工業新聞                              | 6,197                       | 化妝品/梳妝用品                        | 7,002                      | 美國                         | 4,832           |                             |
| 万联纲/组上昭称①                                        |               |                    |                    |                            | 1,547              | 企業收益                                 | 2,394                       | 化妝品                             | 1,408                      | 日本                         | 3,028           |                             |
| 人去保險(例)                                          |               |                    |                    | <b>頁出呈林</b> 科曹往<br>歐洲聯盟    | 1,357<br>984       | 和座面/服務<br>股權資產類別新聞                   | 2,104<br>1.877              | 省小省系<br>面部護理產品                  | 1,347<br>1.078             | 印度中國                       | 2,011           |                             |
| 休間/茲徒 行業>行業快照                                    |               |                    |                    |                            |                    |                                      |                             |                                 |                            |                            |                 |                             |
| 住宅建造 個人護理產                                       | 品/用具          | 0 8                |                    | 分析和簡介                      |                    |                                      |                             |                                 |                            |                            |                 |                             |
| 住居地產                                             |               | 篩選器:               |                    | 22.010440031               |                    |                                      |                             |                                 |                            |                            |                 |                             |
| 保健護理                                             | 86            | 公司: 咨              | <b>生 堂 桂 式 會</b> 対 | Business Mor               | nitor Internationa | al                                   |                             |                                 |                            |                            |                 |                             |
| 保健護理                                             | 同行            | 對規                 |                    |                            |                    |                                      |                             |                                 |                            |                            |                 |                             |
| 保險業 ()                                           |               |                    |                    | 沒有搜索結果。                    | •                  |                                      |                             |                                 |                            |                            |                 |                             |
| 分析和簡介保險經紀                                        | 顯示            | ₹ 首要 1             | 0 •                |                            |                    |                                      |                             |                                 |                            |                            |                 |                             |
| 信託/基金                                            | AT 200 14     |                    |                    | MarketLine                 |                    |                                      |                             |                                 |                            |                            |                 |                             |
| 信誉類刑                                             | 17 美加<br>一番子類 | 田迎: 願於個<br>販媛表   添 | 副人護理,ヲ<br>加到「公司    |                            |                    |                                      |                             |                                 |                            |                            |                 |                             |
| 個人護理                                             | -613          | ected-ne 1 Ma      | ARE LAN            | 沒有搜索結果。                    | •                  |                                      |                             |                                 |                            |                            |                 |                             |
| 健康/醫療                                            | <b>E</b>      | 排列                 | 公司名                |                            |                    |                                      |                             |                                 |                            |                            |                 |                             |
| 傢俬/家庭                                            |               | 1                  | Procter            | Mergent Indu               | stry Reports       |                                      |                             |                                 |                            |                            |                 |                             |
| 傢具①                                              | -             | 0                  | Linitaua           | norgontinuu                | out noperto        |                                      |                             |                                 |                            |                            |                 |                             |
| 再保險(                                             |               | 2                  | Onneve             | 沒有地表结里。                    |                    |                                      |                             |                                 |                            |                            |                 |                             |
| 加工紙產                                             |               | 3                  | LOréal             | XHIERiam                   | -                  |                                      |                             |                                 |                            |                            |                 |                             |
| 加油站(                                             |               | 4                  | Colgate            |                            |                    |                                      |                             |                                 |                            |                            |                 |                             |
| 包裝①                                              |               | 5                  | Kao Co             | Marketkesea                | rcn.com            |                                      |                             |                                 |                            |                            |                 |                             |
| 化學品(                                             |               | 5                  | Nau Cu             | _                          |                    |                                      |                             |                                 |                            |                            |                 |                             |
| 半導體產                                             |               | 6                  | Estee L            | Biosis                     | Group Berha        | d : Consumer                         | Packageo                    | I Goods - Com                   | pany Profi                 | Ie, SWOT & F               | inancial Repo   | ort                         |
| 印刷/出版<br>医注:(工具                                  |               | 7                  | Paltac (           | MarketRes                  | earch.com, 201     | 14年5月10日,3                           | 888 子, (英文)                 | )                               |                            |                            | OMOT A F        |                             |
| 原油/大烈                                            |               | 8                  | Avon Pr            | Published E<br>Berhad : Co | by: Canadean Lt    | ta Biosis Group I<br>aed Goods - Con | Berhad : Co<br>noany Profil | nsumer Packageo<br>SWOT & Finan | i Goods - C<br>cial Report | ompany Profile<br>contains | , SWUT & Finan  | icial Report Synopsis Canad |
| 原王金屬                                             | -             | Ū.                 | - a off t          | Doniau . Ot                | aunor r aunay      | goa 00003 - 0011                     | apany i rolli               | o, ottor ar inan                | olar report                | oontaino                   |                 |                             |
| 間務以刷                                             |               | 9                  | Beiersc            | Fa The Su                  | in Products C      | orporation : 0                       | onsumer                     | Packaged Goo                    | ds - Com                   | oany Profile               | & SWOT Repo     | rt                          |
| 阎耒/)肩臂<br>奔等组织                                   |               | 10                 | Shiseid            | MarketRes                  | earch.com, 201     | 14年5月10日,3                           | 363 字, <mark>(</mark> 英文)   | )                               |                            |                            |                 |                             |
| 間未載(T)<br>19)::::::::::::::::::::::::::::::::::: | 日本 印 七        |                    | at Bassars         | Published E                | By: Canadean Lt    | td The Sun Produ                     | ucts Corpora                | ation: Consumer F               | Packaged G                 | oods - Compar              | y Profile & SWO | OT Report Synopsis Canade   |
| 時 相 職 戦<br>タニル 目 19 年                            | 戶(計)外         | OR. FaciSi         | er Researc         | Products C                 | orporation: Cons   | sumer Packaged                       | Goods - Co                  | ompany Profile &                | SWOT Rep                   | ort contains in .          |                 |                             |
| 多元110房地座信托投資参引<br>タニル状処ハラ 小                      | エリ 諸注意        | 意:根據上市             | i公司的數i             |                            |                    |                                      |                             |                                 |                            |                            |                 |                             |
| 3970765至187227月(1)                               |               |                    |                    | Standard & P               | oor's Industry In  | vestment Review                      | /S                          |                                 |                            |                            |                 |                             |

|                   | WSJ            | WSJ LIVE            | MARKET  | ИАТСН В          | BARRON'S                          | PORTFOLIO               | X                   | MORE                               |                                                                                                    |                     |                                                                    | 實時援助                           |              |
|-------------------|----------------|---------------------|---------|------------------|-----------------------------------|-------------------------|---------------------|------------------------------------|----------------------------------------------------------------------------------------------------|---------------------|--------------------------------------------------------------------|--------------------------------|--------------|
| FACT              |                | 主頁                  | 搜索      | 提示               | 新聞頁面                              | 1 公司                    | /市場                 |                                    |                                                                                                    |                     |                                                                    |                                | <b>*</b> *   |
|                   |                |                     |         |                  |                                   |                         |                     |                                    |                                                                                                    |                     |                                                                    | ▼ 列表                           |              |
| 美國                |                | ~                   |         |                  |                                   |                         |                     |                                    |                                                                                                    |                     |                                                                    | 作者列                            |              |
| 報價列表              |                |                     |         |                  |                                   | 新聞中                     | A.                  |                                    |                                                                                                    |                     |                                                                    | 公司列                            | ~<br>表       |
| 舒· United S 推     | 薦閱讀            |                     |         |                  |                                   |                         |                     |                                    |                                                                                                    |                     | 參閱「推薦閱讀」預問課題角                                                      | 譜 (FAQs) 起意到                   | ŧ            |
| all. Officer e    |                |                     |         |                  |                                   |                         |                     |                                    |                                                                                                    |                     |                                                                    | 推薦閱                            | 請            |
| 代號推薦              | 馬閱讀 旨在為客戶提供有關了 | 國行業的最新              | 動向訊息・挑選 | 自Factiva的資       | [訊來源,這項服務                         | 8涵蓋了31個行                | 業並提供有關新聞            | <ul> <li>         ·</li></ul>      | <ul> <li>評論、簡介和概述的信</li> </ul>                                                                                  | 息・文章由               | 由 Factiva 編輯組的行業專員所監控的自動篩還過程向                                      | 税遣・平均                          |              |
| ▲ xDJI            | 言,每個行業每星明發佈253 | 至30 篇文章。            |         |                  |                                   |                         |                     |                                    |                                                                                                    |                     |                                                                    |                                |              |
| XNCM              |                | 命計和該                | 钩       |                  |                                   |                         |                     |                                    |                                                                                                    |                     |                                                                    | ▶ 設定                           |              |
| ▲ xSPX            |                | 廣告和公                | 共關係     |                  |                                   |                         |                     |                                    |                                                                                                    |                     | ①   顯示最新的   授案   🔂                                                 |                                |              |
|                   |                | 宇航和防                | 衛       |                  |                                   |                         |                     |                                    |                                                                                                    |                     | ①   顯示最新的   搜索   🔂                                                 | 客戶服                            | 務            |
| 更新: 2014 3        |                | 農業和林                | 業       |                  |                                   |                         |                     |                                    |                                                                                                    |                     | (1) 顯示最新的   搜索   🔕                                                 | <b>н</b> ен                    |              |
| 按交易所規定:<br>本地貨幣的報 |                | 航空建輸<br>汽車業         |         |                  |                                   |                         |                     |                                    |                                                                                                    |                     | ①   顯示最新的   搜索   函                                                 | 超山                             |              |
| 資訊來源: SIX         |                | 77年9年<br>9月(79)(第1) | ₿.      |                  |                                   |                         |                     |                                    |                                                                                                    |                     |                                                                    |                                |              |
|                   |                | 生物科技                | )—      |                  |                                   |                         |                     |                                    |                                                                                                    |                     | 顧示最新的 ]素                                                           | machandran and                 | Thomas       |
|                   |                | 1L 58 W             | 者服務     |                  |                                   |                         |                     |                                    |                                                                                                    |                     | (1) (1) (1) (1) (1) (1) (1) (1) (1) (1)                            |                                |              |
| 編者的鏈接             |                | 10字乘 衣服和紡           | 織品      |                  |                                   |                         |                     |                                    |                                                                                                    |                     | (1) 顧示者新的   授業   🔐                                                 |                                |              |
| World Nev         |                | 電腦業                 | 10.120  |                  |                                   |                         |                     |                                    |                                                                                                    |                     | ①   顯示最新的   搜索                                                     |                                |              |
| Today's Fi        |                | 建築和房                | 地產      | -                |                                   |                         |                     |                                    |                                                                                                    |                     | ①   顯示電新的   搜索   🔊                                                 |                                |              |
| U.S. News         |                | 消費者產                |         | 最新消息             | 1                                 |                         |                     |                                    |                                                                                                    | ×關閉                 |                                                                    |                                |              |
| Fox Sport         |                | 環境/廢物               | 管理      | 推薦閱              | 讀-生物科技                            |                         |                     |                                    | 查閱                                                                                                    | 更多 >                | ①   顧示量新的   搜索   🔂                                                 |                                |              |
| The Weath         |                | 食品、飲                | 科和煙草    |                  |                                   |                         |                     |                                    |                                                                                                    |                     | ①   顯示電 新的   搜索   🔊                                                |                                |              |
|                   |                | 保健護理                |         | 1. 🖻             | AstraZeneo                        | a and Incy              | te say IDO          | l<br>A an I ann A a'               |                                                                                                    |                     |                                                                    | 0                              |              |
|                   |                | <b>酒店、</b> 費<br>保障  | 眵和贿笏    | EPA              | Vantage, 2014                     | 年5月14日                  | 1, 893 字, Jaco<br>D | )印,(英文)                            |                                                                                                    |                     | <ul> <li>①   顯示最新的   授案   ○</li> <li>①   顕示最新的   授奏   ○</li> </ul> |                                |              |
|                   |                | 互聯網和                | 在線服務    | in it            | risk of the ba                    | monstrate th            | D announcen         | nents that Astr<br>m of Pfizer's t | razeneca nas unie:<br>akeover bid is that                                                                       | asned               | ①   顯示最新的   搜索   🔊                                                 |                                |              |
|                   |                | 證券和投                | 資       | pote             | entially import                   | tant develop            | ments get los       | t in the noise.                    |                                                                                                    |                     | ①   顯示最新的   搜索   🔊                                                 |                                |              |
|                   |                | 休閒/藝術               | 풍주묘     | (文作              | # EPVNTG002                       | 20140514ea5             | 5e00002)            |                                    |                                                                                                    |                     | ①   顯示最新的   搜索   20<br>①   照示局新的   搜索   20                         |                                |              |
|                   |                | 煤體                  | 96.2EUN | 2. F=1           | Eranoo Bac                        | de neine                | on annol n          | our los faur                       | aboure do viene                                                                                                 |                     |                                                                    | a Chinni, (英文)                 |              |
|                   |                | 金屬和採                | 礦       | OG               | M                                 | ue peine                | en apper p          | our les laut                       | cheurs de vigne                                                                                                 | es                  | ①   顯示最新的   搜索   🔂                                                 |                                |              |
|                   |                | 紙/包裝                |         | Reu              | iters - Les acti                  | ualités en fra          | nçais, 2014 年       | 5月14日11:                           | 45, 371字, (法文)                                                                                                  | _                   | ① 顯示最新的 搜索                                                         |                                |              |
|                   |                | <b>耐</b> 槃葉<br>愛售業  |         | STR              | RASBOURG,                         | 14 mai (Reu             | iters) - Les 54     | 1 "faucheurs vo                    | olontaires" qui avai                                                                                            | ient                | <ul> <li>①   顧示最新的   提案   ඛ</li> <li>①   顧示最新的   提表   ඛ</li> </ul> |                                |              |
|                   |                | 通訊業                 |         | détr             | ruit en 2010 u                    | n essai de v            | igne transgér       | nique de l'Inra (                  | (Institut national de                                                                                           | e la                | ①   顯示最新的   授索   🔊                                                 |                                |              |
|                   |                | 交通運輸                | 和船運業    | dest             | nerche agrono<br>truction de      | omique) ont             | ete relaxes m       | iercredi en app                    | pei du chet de                                                                                                  |                     | ①   顯示最新的   搜索   🔊                                                 |                                |              |
|                   |                |                     |         | (文件              | REUTFR002                         | 20140514ea              | 5e00467)            |                                    |                                                                                                    |                     |                                                                    |                                |              |
|                   |                |                     |         | 2 F=             |                                   |                         |                     |                                    |                                                                                                    |                     |                                                                    | 完成                             |              |
|                   |                |                     |         | J. 🗐             | Colmar: de                        | s faucheur              | rs de vigne         |                                    | ixes en appel                                                                                                   | 12+ <del>2</del> 73 | Inc. 版權所有. 使用條款   隱私政策   庫記政策                                      | DOW JONES                      |              |
|                   |                |                     |         | Cin              | nue France Fr                     | faucheurs v             | rolon taires qu     | i avaient détrui                   | it en 2010 une nar                                                                                              |                     | t                                                                  |                                |              |
|                   |                |                     |         | de v             | vigne transgér                    | nique expérii           | mentale ont é       | té relaxés me                      | ercredi par la Cour                                                                                             | Celle               | ON SMALE and ANDREW ROTH: Alison                                   | Smale reported from Kiev, and  | Andrew       |
|                   |                |                     |         | d'ap             | opel de Colma                     | ar, qui a jugé          | que l'Etat n'a      | aurait jamais d                    | lû autoriser cet ess                                                                                            | sai                 | contributed reporting from Slovyansk, Ukra                         | aine, and Peter Baker from Was | hington., (英 |
|                   |                |                     |         | aux              | 4 AEDED0000                       | 0140514055              | 0004KE3             |                                    |                                                                                                    |                     |                                                                    |                                |              |
|                   |                |                     |         | (XI <sup>s</sup> | T AFFFRUUU2                       | 0 1405 14685            | e004K3)             |                                    |                                                                                                    |                     | hers                                                               |                                |              |
|                   |                |                     |         | 4.               | L'Inra déplo                      | ore la "par             | alysie" de l        | a recherche                        | e publique sur l                                                                                                | les                 | greenhouse, By STEVEN GREENHOUS                                    | SE, (英文)                       |              |
|                   |                |                     |         | OG               | M                                 | 20                      | 100                 |                                    | in the second second second second second second second second second second second second second second second |                     | Ear Behind                                                         |                                |              |
|                   |                |                     |         | Age              | nce France Pr                     | esse, 2014 <sup>1</sup> | ≠5月14日5             | :32, 339 字, (法                     | (又)                                                                                                    |                     |                                                                    |                                |              |
|                   |                |                     |         | Le p<br>Hou      | president de l'<br>illier déplore | mercredi da             | nal de la rec       | nerche agrono<br>e la "naralveie   | omique (inra), Franç<br>de la recherche                                                                         | çois                |                                                                    |                                |              |
|                   |                |                     |         | pub              | lique sur les l                   | OGM" en rai             | son de la des       | struction syste                    | ématique des cham                                                                                               | nps                 |                                                                    |                                |              |

# Image: Control of the second second sec

ARRON'S

| 美國                 | 搜索建設      |       |
|--------------------|-----------|-------|
| 報價列表               | 保存搜索      |       |
| 组: United States 🗸 |           |       |
| 代號                 | 上一個       | 更改    |
| ▲ xDJI             | 16,580.84 | 45.47 |
| × XNCM             | 4,114.56  | 11.01 |
| ▲ xSPX             | 1,883.95  | 5.62  |

W\$J LIVE

更新: 2014 年 4 月 30 日 16:18 按交易所規定延遲。 本地貨幣的報價。 資訊來源: SIX Financial Information

#### 編者的鏈接

World News: Top Headlines From Factiva Today's Front Pages U.S. News from CNN Fox Sports The Weather Channel

### 新聞中心

### 搜索這「新聞中心」: 輸入關鍵字。 例子

### THE WALL STREET JOURNAL.

EDITION

2014年5月1日 V Front Page

#### 1. Talked to DirecTV On Tie-Up

The Wall Street Journal, 2014 年 5 月 1 日, 580 字, Shalini Ramachandran, Thomas Gryta, By Shalini Ramachandran and Thomas Gryta, (英文)

V

#### 2. F

The Wall Street Journal, 2014年5月1日, 250字, (英文)

#### 3. Te World-Wide

The Wall Street Journal, 2014年5月1日, 231字, (英文)

 End Dow Ekes Out First Record of 2014 --- After Last Year's Roar... The Wall Street Journal, 2014年5月1日, 1057 字, Dan Strumpf, By Dan Strumpf and Matt Jarzemsky, (英文)

### 5. 🔚 Separatists Set Strategy To Break Away From Ukraine

The Wall Street Journal, 2014年5月1日, 896字, By Philip Shishkin, (英文)

#### 6. More Like Cities: As Demographics Change, Political Ground... The Wall Street Journal, 2014年5月1日, 2014字, elizabeth williamson, By Elizabeth Williamson and Dante Chinni, (英文)

#### 7. F England's Top Researchers Investigate Case of the Talking...

The Wall Street Journal, 2014年5月1日, 1114字, Matthew Dalton, By Matthew Dalton, (英文)

## The New York Eimes

2014年5月1日 V Front Page

#### 1. Fa Ukraine Says That Militants Won the East

The New York Times, 2014 年 5 月 1 日, 1480 字, By ALISON SMALE and ANDREW ROTH; Alison Smale reported from Kiev, and Andrew Roth from Donetsk, Ukraine, C. J. Chivers and Nosh Sneider contributed reporting from Slovyansk, Ukraine, and Peter Baker from Washington., (英文)

#### 2. Fin City Said to Be Nearing a Deal With Teachers

The New York Times, 2014年5月1日, 855字, steven greenhouse, By STEVEN GREENHOUSE, (英文)

V

#### 3. Fa Changed Life of the Poor: Better Off, but Far Behind

閱讀 Factiva 頻問課題解答 (FAQ)

ið v

實時援助

運行搜索

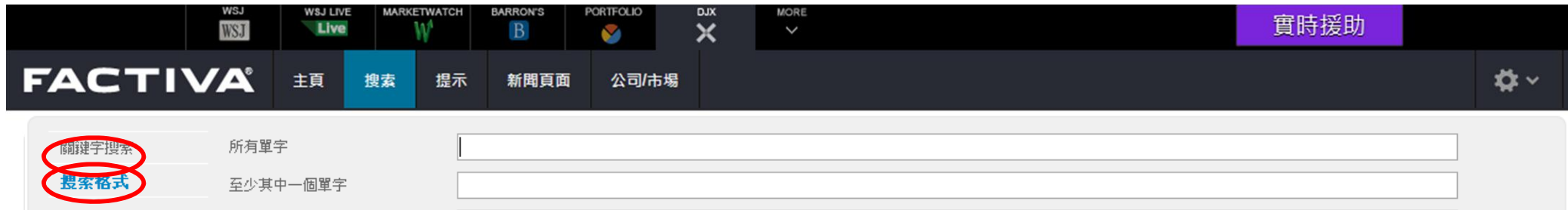

不包括這些單字 這確切的詞句

Michelin或 Firestone

圉/sectors內的文章

包括Wireless但不包括 cellular

請參照<u>文章號碼3419</u> 以獲得更多關於如何使用not連詞

有關網上銀行服務/online banking在 零售/retail或 消費者/consumer 範

語言 ▼ │ Contact Us

論。諸單擊以上的「聯絡我們」以獲

取客戶支援服務。

#### **DOW JONES** Customer Support

|                      | -                                                   |                                                       |                                        |                    |                           |                    |  |  |  |
|----------------------|-----------------------------------------------------|-------------------------------------------------------|----------------------------------------|--------------------|---------------------------|--------------------|--|--|--|
| 資訊來源                 | 主頁                                                  | 使用指導                                                  | 内容視查                                   | 管理                 |                           |                    |  |  |  |
| 作者                   | 主頁 > 搜索 FAOs (頻間課題解答) >                             | FAO (頻問課题解答) 文章                                       |                                        |                    |                           |                    |  |  |  |
| 公司                   |                                                     |                                                       |                                        |                    | 詳情:                       |                    |  |  |  |
| Factiva 行家搜索<br>新聞主願 | 搜索和提示内的搜尋例子?<br>以下的圖表會指示你如何在搜索<br>把這些例子複製再貼上在你的搜究   | 和 <i>幾示</i> 內使用不同的查尋命令。請在<br>索方格中。請記著把例子的關鍵字轉         | 下列的選擇中找尋最適合你搜索概念<br>換為你想要搜尋的關鍵字。       | 的例子,然後你可           | 項目號碼<br>最後一次修改            | 7740<br>8 Dec 2011 |  |  |  |
| 〕業                   | 重要提示:                                               |                                                       |                                        |                    |                           | -                  |  |  |  |
| 地區                   | 搜索和提示都可以通過與 <u>類別標實</u><br>索的例子, 例如用 <u>類別標籤</u> 來搜 | <mark>⑧</mark> 一起使用,來進一步修改和提高搜<br>索標題, 作者或者Factiva智能引 | 索結果的針對性。請參照 <u>文章號碼3</u><br>索和關鍵字的相結合。 | 9 <u>48</u> 以獲得更多搜 | 訂 國/和(月訂 國)<br>這項目對您有幫助嗎? |                    |  |  |  |
| 查詢                   | 關鍵字搜索時,有些標點符號或<br>體?                                | 寺別字體要求特殊對待,請參照 <u>文章</u>                              | <u>號碼3377</u> 是否有要特別對待的相               | 票點符號或特別字           | 是 ● 否 ●<br>項目意見:          | 是 ● 否 ●<br>項目意見:   |  |  |  |
| 語言                   | 基本的搜尋例子                                             |                                                       |                                        |                    | 為什麼?                      |                    |  |  |  |
| 更多選項                 | 在文章中包含                                              |                                                       | 輸入                                     |                    |                           | 1.                 |  |  |  |
|                      | 包含輸入詞Nokia 和詞組emer                                  | ging markets                                          | Nokia and eme                          | rging markets      | 我們不能在此直                   | 呈交<br>赛答覆您所呈交的評    |  |  |  |

Michelin or Firestone

wireless not cellular

online banking and (retail or

online banking and [retail or

網上銀行業務 and (零售 or 消费

無線 not 流動

consumer)

consumer] 中文輸入法:

or

去)

ra, Inc. 版權所有. 使用條款 | 陽私政策 | 庫記政策 | DOW JONES

| WSJ     |    | MAR<br>C | KETWATCH | BARRON'S | PORTFOLIO | X | MORE V | 實時援助 |    |
|---------|----|----------|----------|----------|-----------|---|--------|------|----|
| FACTIVA | 主頁 | 搜索       | 提示       | 新聞頁面     | 公司/市場     | 8 |        |      | ¢~ |

| 關鍵字搜索        | student movement                                                                     |              |
|--------------|--------------------------------------------------------------------------------------|--------------|
| 搜索格式         |                                                                                      |              |
| 例子           |                                                                                      |              |
|              | ○ Concept Explorer [測試]                                                              | □ 包括更多公告板和博客 |
|              | 日期 「輸入日期範圍… 🗸 18 / 3 / 2014 14 29 / 4 / 2014 12014 10 日(二位数)/月(二位数)/年(四位数) 重複文章 相似 🗸 | 搜索           |
| 資訊來源         | ▶ 道褒斯新聞通訊社                                                                           |              |
| 作者           | ▶ 所有作者                                                                               |              |
| 公司           | ▶ 所有公司                                                                               |              |
| Factiva 行家搜索 | •                                                                                    |              |
| 新聞主題         | ▶ 所有新聞主題                                                                             |              |
| 行業           | ▶ 所有行業                                                                               |              |
| 地區           |                                                                                      |              |
| 查詢           | •                                                                                    |              |
| 語言           | ▶ 所有語言                                                                               |              |
| 更多選項         |                                                                                      |              |

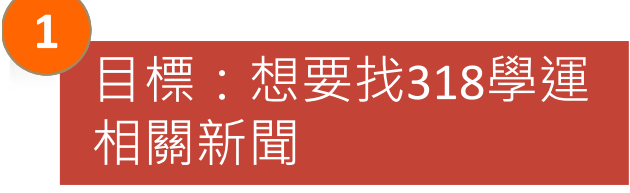

| 2          |  |  |  |  |  |  |  |  |
|------------|--|--|--|--|--|--|--|--|
| 分析可用詞彙和限制  |  |  |  |  |  |  |  |  |
| 條件:        |  |  |  |  |  |  |  |  |
| ──- 學生、抗議者 |  |  |  |  |  |  |  |  |
| 事-學運、遊行、靜坐 |  |  |  |  |  |  |  |  |
| 時 3月18日    |  |  |  |  |  |  |  |  |
| 地 台灣、立法院   |  |  |  |  |  |  |  |  |
| 物 服務貿易協定   |  |  |  |  |  |  |  |  |
| →轉換為英文詞量   |  |  |  |  |  |  |  |  |
|            |  |  |  |  |  |  |  |  |

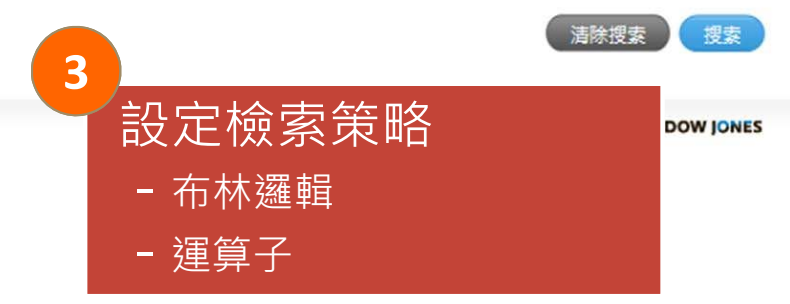

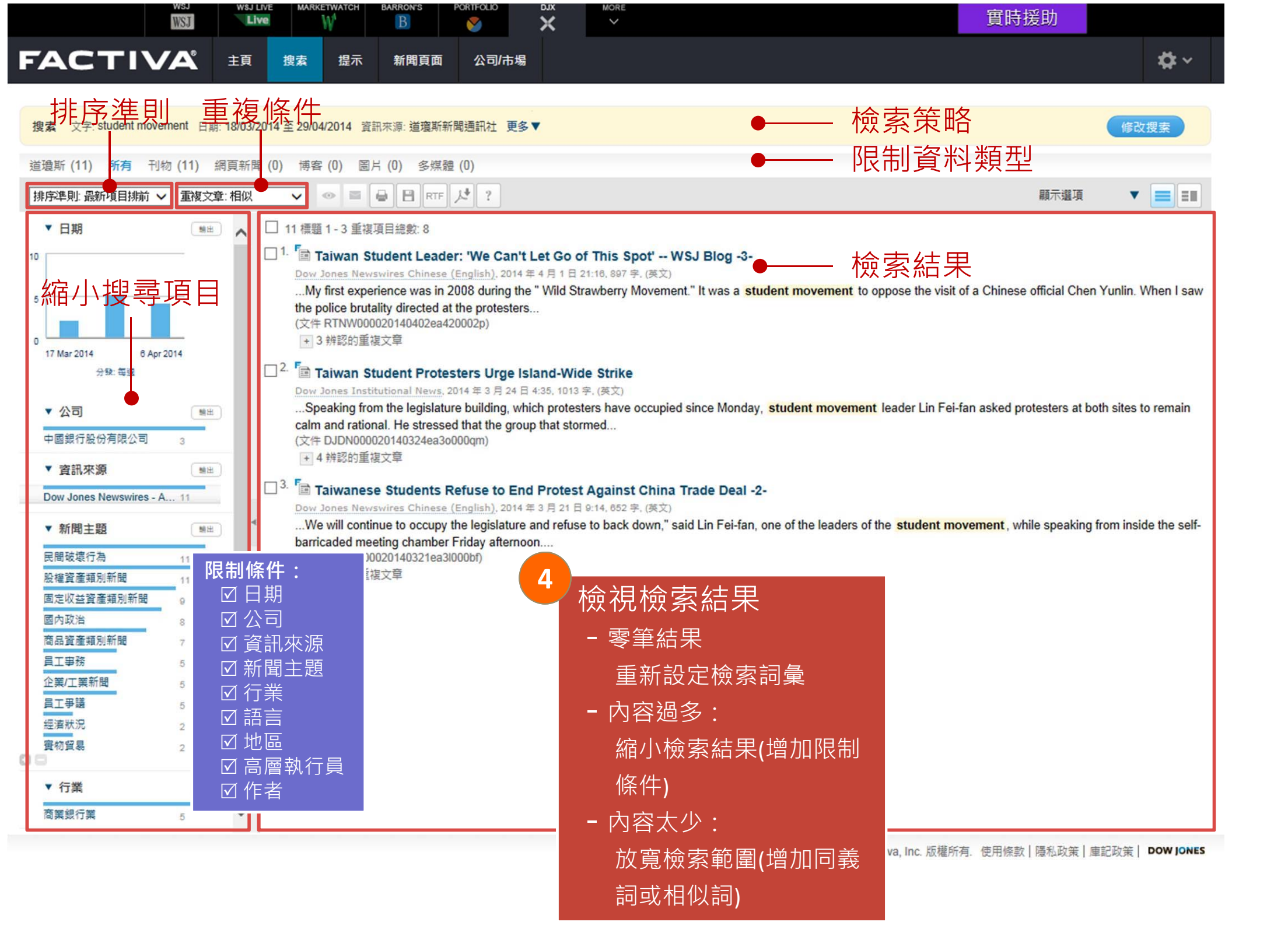

|             | WSJ                                                                                                    | WSJ LIVE                            | MARKETWATCH                                 | BARRON'S | PORTFOLIO | ×  | MORE   |                |  | 實時援助         |       |          |
|-------------|----------------------------------------------------------------------------------------------------|-------------------------------------|---------------------------------------------|----------|-----------|----|--------|----------------|--|--------------|-------|----------|
| FACT        |                                                                                                    | 主頁                                  | 搜索 提示                                       | 新聞頁面     | 公司/市場     |    |        |                |  |              |       | <b>⇔</b> |
| 關鍵字搜索       |                                                                                                    |                                     |                                             |          |           |    |        |                |  |              |       |          |
| 搜索格式        |                                                                                                    | ES Live C                           | hat                                         |          |           |    |        |                |  |              | 1     |          |
|             |                                                                                                    |                                     |                                             |          |           |    |        |                |  | Session Over | 括更多公律 | 吉板和博客    |
|             | 0                                                                                                    |                                     |                                             |          |           |    |        |                |  |              |       | 搜索       |
| 資訊來源        | Please wait, a                                                                                                    | an agent will be<br>A representativ | e with you shortly.<br>/e is joining the se | ssion.1  |           |    |        |                |  |              |       |          |
| 作者          | Genie: Welc                                                                                                    | ome to Web C                        | hat. How may I he                           | lp you?  |           |    |        |                |  |              |       |          |
| 公司          | Genie: It appears that you have stepped away from your desk or are unavailable. If you require further assistance, please contact us through the support options available on the Customer Service tab within the Dow Jones Customer Support site. Thank you for allowing Dow Jones to serve your business information needs. Your service request number is |                                     |                                             |          |           |    |        |                |  |              |       |          |
| Factiva 行家搜 | The agent end                                                                                                    | led your chat                       | session.                                    |          |           |    |        |                |  |              |       |          |
| 新聞主題        |                                                                                                    |                                     |                                             |          |           |    |        |                |  |              |       |          |
| 行業          | Enter Chat Te                                                                                                    | ext                                 |                                             |          |           |    |        |                |  |              |       |          |
| 地區          |                                                                                                    |                                     |                                             |          |           |    |        |                |  |              |       |          |
| 查詢          |                                                                                                    |                                     |                                             |          |           | 線」 | 上即時諮詢用 | 服務 <b>(</b> 英文 |  |              |       |          |
| 語言          |                                                                                                    |                                     |                                             | 1        |           |    |        |                |  |              |       |          |
| 更多選項        |                                                                                                    |                                     | Send Q                                      | uit      |           |    |        |                |  |              |       |          |
|             |                                                                                                    |                                     |                                             |          |           |    |        |                |  |              | 法险细志  | 烟毒       |

© 2014 Factiva, Inc. 版權所有. 使用條款 | 隱私政策 | 庫記政策 | DOW JONES

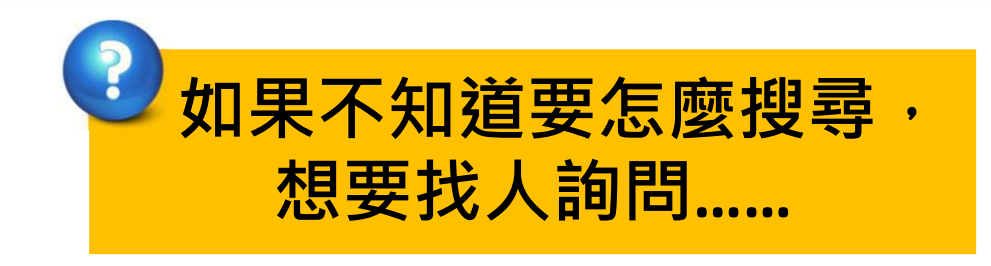

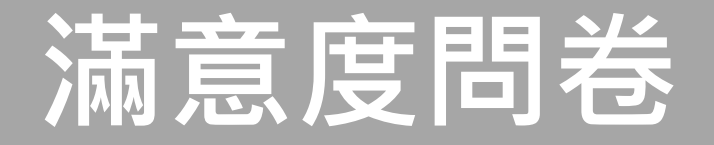

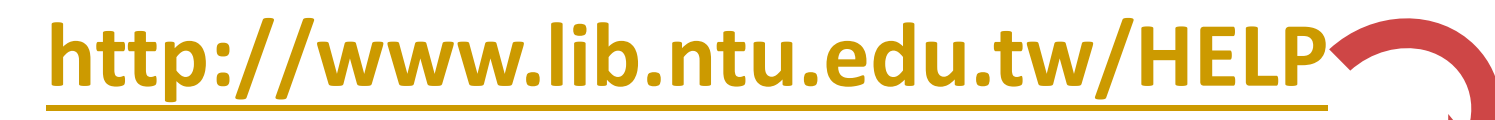

查詢與管理工具的快速補給站!

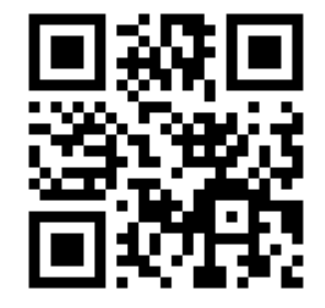

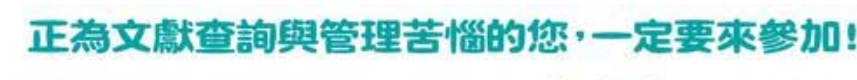

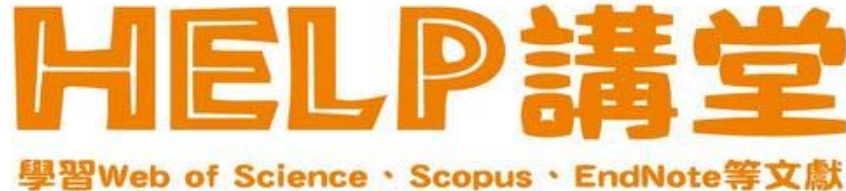

2015年HELP講堂 研習課程 滿意度調查表

「HELP 講堂」是由學科館員準備的圖書館資源介紹課程,包含學科主題文獻查詢、資料 庫、書目管理軟體 EndNote、以及圖書館服務介紹。

◎ 誠擊邀請您填寫 課程滿意度調查 您的建議是我們改進的原動力!

◎ 想掌握最新開課訊息嗎?請訂閱 臺大圖書館電子新聞

T

\*必填

參加課程\*

身分\*

學院/部門\*

\*

T

条所/單位